# 2014

## **MLView User Manual**

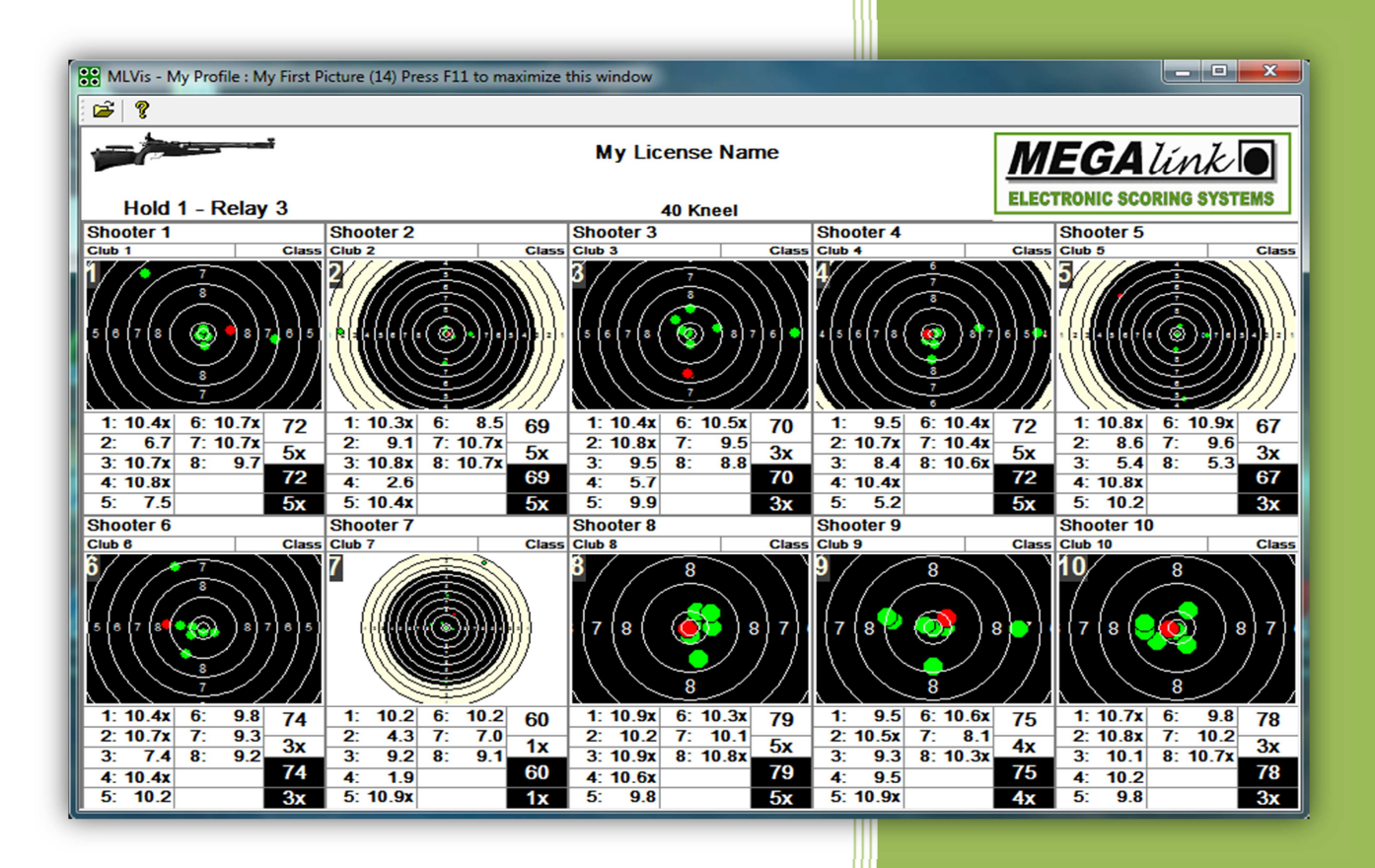

JFH

Rev. 1.0

## Table of Contents:

| Installation and basic usage       4         Introduction       4         PC requirements.       4         Installation:       5         Configuring MLView       9         Step 1: Enter license information       9         Step 2: Configure connection(s) to MLRange       11         Step 3: Create your first Picture       13         Step 4: Create your first Profile       17         Step 5: Launch the display       19         Returning to the Select profile for viewing dialog       20         Normal start-up.       20         Use of mouse and keyboard       20         Keyboard Hot Keys       21         Mouse.       21         Advanced topics       22         Results – auto.       24         FinalView       25         LiveWeb       26         HTML       28         Hiding / Displaying Fields       28         Ranking       29         Shot Representation       31         Color Schemes       31         LiveWeb FTP Configuration       33         Sponsor S and Advertising       34         Public display banners       34         LiveWeb Sponsor Options             | Glossary of terms                                  | 3  |
|----------------------------------------------------------------------------------------------------|----------------------------------------------------|----|
| Introduction:4PC requirements4Installation:5Configuring MLView9Step 1: Enter license information9Step 2: Configure connection(s) to MLRange11Step 3: Create your first Profile13Step 4: Create your first Profile17Step 5: Launch the display.19Returning to the Select profile for viewing dialog20Normal start-up.20Use of mouse and keyboard20Keyboard Hot Keys21Mouse.21Advanced topics22Picture Types22Results22Results22Results26HTML28Hiding / Displaying Fields28Haining29Shot Representation31LiveWeb35National and Regional Flags.34LiveWeb Sponsor Options35National and Regional Flags.36Marking37Alphanumeric Lane IDs38Troubleshooting.39Problems with fetching names39Problems with fetching names39Problems with fetching names39Problems with fetching names39Problems with fetching names39Problems with fetching names39Problems with fetching names39Problems with fetching names39Problems with fetching names39Problems with fetching names39                                                                                                    | Installation and basic usage                       | 4  |
| PC requirements.       4         Installation       5         Configuring MLView       9         Step 1: Enter license information       9         Step 2: Configure connection(s) to MLRange       11         Step 3: Create your first Picture       13         Step 4: Create your first Profile       17         Step 5: Launch the display       19         Returning to the Select profile for viewing dialog       20         Normal start-up.       20         Use of mouse and keyboard       20         Keyboard Hot Keys       21         Mouse.       21         Advanced topics       22         Results - auto.       24         FinalView       25         LiveWeb       26         HTML       28         Hiding / Displaying Fields       28         Ranking       29         Shot Representation       29         Shot Representation       31         Color Schemes       31         LiveWeb FTP Configuration       33         Sponsors and Advertising       34         LiveWeb Sponsor Options       35         National and Regional Flags       36         National and Regional Flags< | Introduction                                       | 4  |
| Installation:       5         Configuring MLView       9         Step 1: Enter license information       9         Step 2: Configure connection(s) to MLRange       11         Step 3: Create your first Picture       13         Step 4: Create your first Profile       17         Step 5: Launch the display.       19         Returning to the Select profile for viewing dialog       20         Normal start-up.       20         Use of mouse and keyboard       20         Keyboard Hot Keys       21         Mouse       22         Results       22         Results       22         Results – auto       24         FinalView       25         LiveWeb       26         HTML       28         Hiding / Displaying Fields       28         Ranking       29         Shot Representation       31         Color Schemes       31         LiveWeb FTP Configuration       33         Sponsors and Advertising       34         LiveWeb Sponsor Options       35         National and Regional Flags       36         Matring       37         One Shot Graphical view       37                         | PC requirements                                    | 4  |
| Configuring MLView9Step 1: Enter license information9Step 2: Configure connection(s) to MLRange11Step 3: Create your first Picture13Step 4: Create your first Profile17Step 5: Launch the display19Returning to the Select profile for viewing dialog20Normal start-up20Use of mouse and keyboard20Keyboard Hot Keys21Mouse21Advanced topics22Picture Types22Results - auto24FinalView25LiveWeb26HTML28Hiding / Displaying Fields28Ranking29Shot Representation30Results Presentation31Color Schemes31LiveWeb FTP Configuration33Sponsors and Advertising34Public display banners34LiveWeb Sponsor Options35National and Regional Flags36Marking37One Shot Graphical view37Alphanumeric Lane IDs38Problems with fetching names39Problems with fetching names39Problems with fetching names39                                                                                                    | Installation:                                      | 5  |
| Step 1: Enter license information9Step 2: Configure connection(s) to MLRange11Step 3: Create your first Picture13Step 4: Create your first Profile17Step 5: Launch the display19Returning to the Select profile for viewing dialog20Normal start-up20Use of mouse and keyboard20Keyboard Hot Keys21Mouse22Picture Types22Results22Results22Results22Results26LiveWeb26HTML28Hiding / Displaying Fields28Ranking29Shot Representation31Color Schemes31LiveWeb FTP Configuration33Sponsors and Advertising34Public display banners34LiveWeb Sponsor Options35National and Regional Flags36Marking37One Shot Graphical view37Alphanumeric Lane IDS38Problems with fetching names39Problems with fetching names39Problems with fetching names39                                                                                                    | Configuring MLView                                 | 9  |
| Step 2: Configure connection(s) to MLRange11Step 3: Create your first Picture13Step 4: Create your first Profile17Step 5: Launch the display19Returning to the Select profile for viewing dialog20Normal start-up20Use of mouse and keyboard20Keyboard Hot Keys21Mouse21Advanced topics22Picture Types22Results - auto24FinalView25LiveWeb26HTML28Hiding / Displaying Fields28Ranking29Shotters Clock30Results Presentation31Color Schemes31LiveWeb Sponsor Options35National and Regional Flags36Marking37One Shot Graphical view37Alphanumeric Lane IDs38Problems with fetching names39Problems with fetching names39                                                                                                    | Step 1: Enter license information                  | 9  |
| Step 3: Create your first Picture13Step 4: Create your first Profile17Step 5: Launch the display19Returning to the Select profile for viewing dialog20Normal start-up20Use of mouse and keyboard20Keyboard Hot Keys21Mouse21Advanced topics22Picture Types22Results - auto24FinalView25LiveWeb26HTML28Hiding / Displaying Fields28Rasults Presentation29Shoters Clock30Results Presentation31Color Schemes31LiveWeb FTP Configuration33Sponsors and Advertising34Public display banners34LiveWeb Sponsor Options35National and Regional Flags36Marking37One Shot Graphical view37Alphanumeric Lane IDs38Troubleshooting39Problems with fetching names39Problems with fetching names39                                                                                                    | Step 2: Configure connection(s) to MLRange         | 11 |
| Step 4: Create your first Profile17Step 5: Launch the display19Returning to the Select profile for viewing dialog20Normal start-up20Use of mouse and keyboard20Keyboard Hot Keys21Mouse21Advanced topics22Picture Types22Results22Results - auto24FinalView25LiveWeb26HTML28Hiding / Displaying Fields29Shot Representation29Shoters Clock30Results Presentation31Color Schemes31LiveWeb FTP Configuration33Sponsors and Advertising34Public display banners34LiveWeb Stopsor Options35National and Regional Flags36Marking37One Shot Graphical view37Alphanumeric Lane IDs38Troubleshooting39Problems with fetching names39Problems with fetching names39                                                                                                    | Step 3: Create your first Picture                  | 13 |
| Step 5: Launch the display.19Returning to the Select profile for viewing dialog20Normal start-up.20Use of mouse and keyboard20Keyboard Hot Keys.21Mouse.21Advanced topics22Picture Types22Results22Results - auto.24FinalView25LiveWeb26HTML28Ranking29Shot Representation29Shoters Clock30Results Presentation31Color Schemes31LiveWeb STP Configuration33Sponsors and Advertising34Public display banners34LiveWeb Stop Sont Regression Stop Sont Regression35National and Regional Flags36Marking37One Shot Graphical view37Alphanumeric Lane IDS38Troubleshooting39Problems with fetching names39Problems with fetching names39View Stop Stop Stop Stop Stop Stop Stop Stop                                                                                                    | Step 4: Create your first Profile                  | 17 |
| Returning to the Select profile for viewing dialog20Normal start-up20Use of mouse and keyboard20Keyboard Hot Keys21Mouse21Advanced topics22Picture Types22Results22Results - auto24Final/View25LiveWeb26HTML28Hiding / Displaying Fields28Ranking29Shot Representation29Shoters Clock30Results Presentation31Color Schemes31LiveWeb Sonsor Options35National and Regional Flags36Marking37One Shot Graphical view37Alphanumeric Lane IDS38Troubleshooting39No access to the shooting range39Problems with fetching names39                                                                                                    | Step 5: Launch the display                         | 19 |
| Normal start-up.20Use of mouse and keyboard20Keyboard Hot Keys21Mouse.21Advanced topics22Picture Types22Results22Results22LiveWeb26HTML28Hiding / Displaying Fields28Ranking29Shot Representation29Shoters Clock30Results Presentation31Color Schemes31LiveWeb Sponsor Options33Sponsors and Advertising34Public display banners34LiveWeb Sponsor Options35National and Regional Flags36Marking37One Shot Graphical view37Alphanumeric Lane IDs38Troubleshooting39No access to the shooting range39Problems with fetching names39                                                                                                    | Returning to the Select profile for viewing dialog | 20 |
| Use of mouse and keyboard20Keyboard Hot Keys21Mouse21Advanced topics22Picture Types22Results22Results22Results24FinalView25LiveWeb26HTML28Hiding / Displaying Fields29Shot Representation29Shoters Clock30Results Presentation31Color Schemes31LiveWeb Sponsor Options33Sponsors and Advertising34Public display banners34LiveWeb Sponsor Options35National and Regional Flags36Marking37One Shot Graphical view37Alphanumeric Lane IDs39No access to the shooting range39Problems with fetching names39                                                                                                    | Normal start-up                                    | 20 |
| Keyboard Hot Keys21Mouse21Advanced topics22Picture Types22Results22Results22Results24FinalView25LiveWeb26HTML28Hiding / Displaying Fields28Ranking29Shot Representation29Shooters Clock30Results Presentation31Color Schemes311LiveWeb FTP Configuration33Sponsors and Advertising34Public display banners34LiveWeb Sponsor Options35National and Regional Flags36Marking37One Shot Graphical view37Alphanumeric Lane IDs38Troubleshooting39No access to the shooting range39Problems with fetching names39                                                                                                    | Use of mouse and keyboard                          | 20 |
| Mouse21Advanced topics22Picture Types22Results22Results22Results24FinalView25LiveWeb26HTML28Hiding / Displaying Fields28Ranking29Shot Representation29Shoters Clock30Results Presentation31Color Schemes31LiveWeb FTP Configuration33Sponsors and Advertising34Public display banners34LiveWeb Sponsor Options35National and Regional Flags36Marking37One Shot Graphical view37Alphanumeric Lane IDs38Troubleshooting39No access to the shooting range39Problems with fetching names39                                                                                                    | Keyboard Hot Keys                                  | 21 |
| Advanced topics22Picture Types22Results22Results – auto.24FinalView25LiveWeb26HTML28Hiding / Displaying Fields28Ranking29Shot Representation29Shoters Clock30Results Presentation31Color Schemes31LiveWeb FTP Configuration33Sponsors and Advertising34Public display banners34LiveWeb Sponsor Options35National and Regional Flags36Marking37One Shot Graphical view37Alphanumeric Lane IDs38Troubleshooting39No access to the shooting range39Problems with fetching names39                                                                                                    | Mouse                                              | 21 |
| Picture Types22Results22Results – auto24FinalView25LiveWeb26HTML28Hiding / Displaying Fields28Ranking29Shot Representation29Shot Representation30Results Presentation31Color Schemes31LiveWeb FTP Configuration33Sponsors and Advertising34Public display banners34LiveWeb Sponsor Options35National and Regional Flags36Marking37One Shot Graphical view37Alphanumeric Lane IDs38Troubleshooting39No access to the shooting range39Problems with fetching names39                                                                                                    | Advanced topics                                    | 22 |
| Results22Results – auto24FinalView25LiveWeb26HTML28Hiding / Displaying Fields28Ranking29Shot Representation29Shoters Clock30Results Presentation31Color Schemes31LiveWeb FTP Configuration33Sponsors and Advertising34Public display banners34LiveWeb Sponsor Options35National and Regional Flags36Marking37One Shot Graphical view37Alphanumeric Lane IDs38Troubleshooting39No access to the shooting range39Problems with fetching names39                                                                                                    | Picture Types                                      | 22 |
| Results – auto.24FinalView25LiveWeb26HTML28Hiding / Displaying Fields28Ranking29Shot Representation29Shooters Clock30Results Presentation31Color Schemes31LiveWeb FTP Configuration33Sponsors and Advertising34Public display banners34LiveWeb Sponsor Options35National and Regional Flags36Marking37One Shot Graphical view37Alphanumeric Lane IDs38Troubleshooting39No access to the shooting range39Problems with fetching names39                                                                                                    | Results                                            | 22 |
| FinalView25LiveWeb26HTML28Hiding / Displaying Fields28Ranking29Shot Representation29Shooters Clock30Results Presentation31Color Schemes31LiveWeb FTP Configuration33Sponsors and Advertising34Public display banners34LiveWeb Sponsor Options35National and Regional Flags36Marking37One Shot Graphical view37Alphanumeric Lane IDs38Troubleshooting39No access to the shooting range39Problems with fetching names39                                                                                                    | Results – auto                                     | 24 |
| LiveWeb26HTML28Hiding / Displaying Fields28Ranking29Shot Representation29Shooters Clock30Results Presentation31Color Schemes31LiveWeb FTP Configuration33Sponsors and Advertising34Public display banners34LiveWeb Sponsor Options35National and Regional Flags36Marking37One Shot Graphical view37Alphanumeric Lane IDs38Troubleshooting39No access to the shooting range39Problems with fetching names39                                                                                                    | FinalView                                          | 25 |
| HTML28Hiding / Displaying Fields28Ranking29Shot Representation29Shooters Clock30Results Presentation31Color Schemes31LiveWeb FTP Configuration33Sponsors and Advertising34Public display banners34LiveWeb Sponsor Options35National and Regional Flags36Marking37One Shot Graphical view37Alphanumeric Lane IDs38Troubleshooting39No access to the shooting range39Problems with fetching names39                                                                                                    | LiveWeb                                            | 26 |
| Hiding / Displaying Fields28Ranking29Shot Representation29Shooters Clock30Results Presentation31Color Schemes31LiveWeb FTP Configuration33Sponsors and Advertising34Public display banners34LiveWeb Sponsor Options35National and Regional Flags36Marking37One Shot Graphical view37Alphanumeric Lane IDs38Troubleshooting39No access to the shooting range39Problems with fetching names39                                                                                                    | HTML                                               | 28 |
| Ranking29Shot Representation29Shooters Clock30Results Presentation31Color Schemes31LiveWeb FTP Configuration33Sponsors and Advertising34Public display banners34LiveWeb Sponsor Options35National and Regional Flags36Marking37One Shot Graphical view37Alphanumeric Lane IDs38Troubleshooting39No access to the shooting range39Problems with fetching names39                                                                                                    | Hiding / Displaying Fields                         | 28 |
| Shot Representation29Shooters Clock30Results Presentation31Color Schemes31LiveWeb FTP Configuration33Sponsors and Advertising34Public display banners34LiveWeb Sponsor Options35National and Regional Flags36Marking37One Shot Graphical view37Alphanumeric Lane IDs38Troubleshooting39No access to the shooting range39Problems with fetching names39                                                                                                    | Ranking                                            | 29 |
| Shooters Clock30Results Presentation31Color Schemes31LiveWeb FTP Configuration33Sponsors and Advertising34Public display banners34LiveWeb Sponsor Options35National and Regional Flags36Marking37One Shot Graphical view37Alphanumeric Lane IDs38Troubleshooting39No access to the shooting range39Problems with fetching names30                                                                                                    | Shot Representation                                | 29 |
| Results Presentation31Color Schemes31LiveWeb FTP Configuration33Sponsors and Advertising34Public display banners34LiveWeb Sponsor Options35National and Regional Flags36Marking37One Shot Graphical view37Alphanumeric Lane IDs38Troubleshooting39No access to the shooting range39Problems with fetching names30                                                                                                    | Shooters Clock                                     | 30 |
| Color Schemes31LiveWeb FTP Configuration33Sponsors and Advertising34Public display banners34LiveWeb Sponsor Options35National and Regional Flags36Marking37One Shot Graphical view37Alphanumeric Lane IDs38Troubleshooting39No access to the shooting range39Problems with fetching names39                                                                                                    | Results Presentation                               | 31 |
| LiveWeb FTP Configuration33Sponsors and Advertising34Public display banners34LiveWeb Sponsor Options35National and Regional Flags36Marking37One Shot Graphical view37Alphanumeric Lane IDs38Troubleshooting39No access to the shooting range39Problems with fetching names39                                                                                                    | Color Schemes                                      | 31 |
| Sponsors and Advertising.34Public display banners.34LiveWeb Sponsor Options35National and Regional Flags.36Marking37One Shot Graphical view.37Alphanumeric Lane IDs38Troubleshooting.39No access to the shooting range39Problems with fetching names39                                                                                                    | LiveWeb FTP Configuration                          | 33 |
| Public display banners       34         LiveWeb Sponsor Options       35         National and Regional Flags       36         Marking       37         One Shot Graphical view       37         Alphanumeric Lane IDs       38         Troubleshooting       39         No access to the shooting range       39         Problems with fetching names       39                                                                                                    | Sponsors and Advertising                           | 34 |
| LiveWeb Sponsor Options                                                                                                    | Public display banners                             | 34 |
| National and Regional Flags36Marking37One Shot Graphical view37Alphanumeric Lane IDs38Troubleshooting39No access to the shooting range39Problems with fetching names39                                                                                                    | LiveWeb Sponsor Options                            | 35 |
| Marking37One Shot Graphical view37Alphanumeric Lane IDs38Troubleshooting39No access to the shooting range39Problems with fetching names39                                                                                                    | National and Regional Flags                        | 36 |
| One Shot Graphical view       37         Alphanumeric Lane IDs       38         Troubleshooting       39         No access to the shooting range       39         Problems with fetching names       39                                                                                                    | Marking                                            | 37 |
| Alphanumeric Lane IDs       38         Troubleshooting       39         No access to the shooting range       39         Problems with fetching names       39                                                                                                    | One Shot Graphical view                            | 37 |
| Troubleshooting                                                                                                    | Alphanumeric Lane IDs                              | 38 |
| No access to the shooting range                                                                                                    | Troubleshooting                                    | 39 |
| Problems with fetching names                                                                                                    | No access to the shooting range                    | 39 |
|                                                                                                    | Problems with fetching names                       | 39 |
| Index                                                                                                    | Index                                              | 40 |

**MEGA** *Unk* ELECTRONIC SCORING SYSTEMS Org.nr.: 961 725 739 MVA

## **Glossary of terms**

Athletes – Competitors or participants in a sports competition. Athletes in the sport of Shooting are sometimes called shooters.

**Competition** – A general reference to a sports contest that may include a series of events (Championship) or may be a contest within a single event.

**Course Of Fire (COF)** – A description of the stages of competition within an event that specifies (at least) the number of shots in each series and stage, the type of firing and the time limits.

Lane – Lane denotes the shooting position of an athlete and their related target and monitor. Marking – MLRange controlled display and listing of shots on monitors and public display.

ML2000 – Megalink's electronic scoring system (hardware and software).

MLRange – The central range control application of the ML2000 system.

MLRes – The results management application of the ML2000 system.

MLShoot – The individual training application of the ML2000 system.

MLView – The public display application of the ML2000 system.

**Picture** – Definition of a display screen. Includes lane selections from one or more MLRange installations and all details relating to the display of these lanes.

**Profile** – A collection of one or more Pictures.

Series – A sequence of shots fired within a stage or course of fire.

**Speaker** – The person making public address announcements over a loudspeaker (announcer).

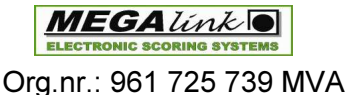

### For additional information, please visit our YouTube channel:

<u>MLView – Quickstart Guide video</u> (http://youtu.be/pYqr4XBGGT4)

<u>Megalink Electronic Scoring Systems</u> (https://www.youtube.com/user/megalinkscoring)

## Installation and basic usage

## Introduction:

The MLView application is the Megalink public display system for Windows. In addition to public display, MLView can also publish your results online as web pages via FTP.

MLView will fetch information from the following sources:

- The MLView configuration is read from the common MLView folder (ex. C:\Megalink\View)
- Information about shots, course of fire, target types, status etc. are fetched from the MLRange folder at the shooting range (ex. \\MLRANGEMACHINE\Megalink\Range)
- Information about the shooters names, club, class etc. are read from the office folder (ex. \\OFFICEMACHINE\Megalink\MLRes\ML)

When all the information is available, MLView will present the current activity at the different public and speaker displays. This is done by starting MLView with different profiles on different PCs in the network.

To define what to display at the different displays, different profiles must be created with the proper sequence of pictures. Each time MLView is started a profile can be selected. The profile is a definition of the sequence of pictures to display. If possible, you should have only one picture per profile, but often there is a need for a sequence.

To simplify changes, you can build a library of available pictures and/or profiles.

**NOTE**: The MLView configuration is very dynamic. If the contents of a profile are changed you will impact all the displays using this profile.

## **PC requirements**

### **General requirements**

- It is recommended that all machines with ML2000 software have the same user account name and password to avoid issues when connecting these machines over a network.
- 500MHz or faster CPU
- 256MB memory or more
- At least 50MB free disc space
- Windows XP SP2, Windows Vista, Windows 7, Windows 8
- Minimum screen resolution 800x600. Recommended 1024x768 pixels
- Network interface for connection with MLRange machines (avoid wireless networks)

**Megalink a.s** Hestehagen 6 1440 Drøbak, Norway Drg.nr.: 961 725 739 MVA

## Installation:

### Step 1. Download the latest version

You can download the latest version from our web site at: http://www.megalink.no

### Step 2. Launch the installation executable

Double-click the installation file (ex. **MLSetup**XXXX**.exe** – where XXXX is the version number).

### Select your language

| Please select the<br>nstallation                | language that yo  | u would like to use in this |     |
|-------------------------------------------------|-------------------|-----------------------------|-----|
| /ennligst velg sp                               | råket du ønsker å | bruke i denne installasjon  | ien |
|                                                 |                   |                             |     |
|                                                 |                   |                             |     |
|                                                 |                   |                             |     |
| ansk<br>nalish                                  |                   |                             |     |
| lansk<br>nglish<br>leutsch                      |                   |                             |     |
| Pansk<br>Inglish<br>Peutsch<br>Iorsk            |                   |                             |     |
| Dansk<br>Inglish<br>Deutsch<br>Iorsk<br>ivenska |                   |                             |     |
| Dansk<br>English<br>Deutsch<br>Norsk<br>Svenska |                   | -                           |     |

### Installation folder

| Megalink Software Install | ation                                                                                                    | <b>X</b>                                                                          |  |  |  |  |  |
|---------------------------|----------------------------------------------------------------------------------------------------|-----------------------------------------------------------------------------------|--|--|--|--|--|
|                           | Select Destination D                                                                                                | irectory                                                                          |  |  |  |  |  |
|                           | Please select the directory where Megalink<br>to be installed.<br>"Free Dick Space After Install" is based on       | Please select the directory where Megalink Software files are<br>to be installed. |  |  |  |  |  |
|                           | selection of files to install. A negative numb<br>there is not enough disk space to install the<br>specified drive. | pour current<br>per indicates that<br>application to the                          |  |  |  |  |  |
| **                        | C:\Megalink                                                                                                    | B <u>r</u> owse                                                                   |  |  |  |  |  |
|                           | Current Free Disk Space:                                                                                            | 124746460 KB                                                                      |  |  |  |  |  |
|                           | Free Disk Space After Install:                                                                                      | 124746159 KB                                                                      |  |  |  |  |  |
|                           | < <u>B</u> ack <u>Next</u> >                                                                                        | Cancel                                                                            |  |  |  |  |  |

**Note**: You are free to install the package anywhere you like, but installing on the root of one of your drives will make the folder easier to share between applications on different machines.

| <b>Megalink a.s</b><br>Hestehagen 6 | ELECTRONIC SCORING SYSTEMS | Tlf.: (+47) 64 93 34 12<br>Fax: (+47) 64 93 88 03 |
|-------------------------------------|----------------------------|---------------------------------------------------|
| 1440 Drøbak, Norway                 | Org.nr.: 961 725 739 MVA   | Email: sales@megalink.no                          |

**Megalink a.s** Hestehagen 6 1440 Drøbak, Norway

MEGALINK D

Tlf.: (+47) 64 93 34 12 Fax: (+47) 64 93 88 03 Email: <u>sales@megalink.no</u>

Org.nr.: 961 725 739 MVA

### Select applications to install

Select the applications that you have licenses for:

### Shooting Range = **MLRange** Audience = **MLView** Office = **MLRes**

| Megalink Software Installation |                                                                                                    |                      |  |  |  |  |
|--------------------------------|----------------------------------------------------------------------------------------------------|----------------------|--|--|--|--|
|                                | Select Components                                                                                                    |                      |  |  |  |  |
|                                | Choose which components to install by checkin<br>below.                                                                                                    | g the boxes          |  |  |  |  |
|                                | 🔽 Shooting Range                                                                                                    | 32143 k              |  |  |  |  |
| ** *<br>**                     | ✓ Audience                                                                                                    | 10466 k              |  |  |  |  |
| r 🗇                            | ✓ Office                                                                                                    | 7644 k               |  |  |  |  |
|                                | Disk Space Required:<br>Disk Space Remaining: 833                                                                                                    | 50253 KB<br>89522 KB |  |  |  |  |
|                                | < <u>B</u> ack <u>Next</u> >                                                                                                    | Cancel               |  |  |  |  |
|                                |                                                                                                    |                      |  |  |  |  |
| Megalink Software Installa     | tion                                                                                                    | ×                    |  |  |  |  |
|                                | <b>Ready to Install!</b><br>You are now ready to install Megalink Software.<br>Press the Next button to begin the installation or<br>button to re-enter the installation information. | the Back.            |  |  |  |  |

**Megalink a.s** Hestehagen 6 1440 Drøbak, Norway

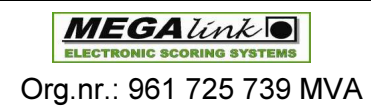

<u>N</u>ext >

< Back

Cancel

### Click Next to install

| Megalink Software Instal | lation X                                                                                                    |
|--------------------------|----------------------------------------------------------------------------------------------------|
| 11.07                    | Installation Completed!                                                                                                    |
|                          | The installation of Megalink Software has been successfully<br>completed.<br>Press the Finish button to exit this installation. |
| ***<br>***               |                                                                                                    |
|                          |                                                                                                    |
|                          | K Back Finish Cancel                                                                                                    |

### Start MLView

The installation package should have placed shortcuts on your desktop for the applications that you selected to install:

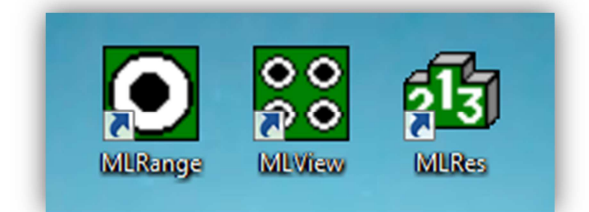

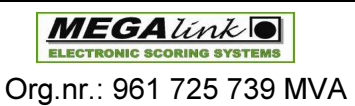

## **Configuring MLView**

On the first start-up of MLView you will be presented with the configuration dialog.

This dialog has several tabs to access different setup parameters for MLView.

Some tabs will be blocked during initial start-up to force the correct order of data entry. The following tabs are available:

- **Profile** Manage Profiles and contained Pictures.
- **Picture** Create and specify Pictures.
- Range Set up the network connection to one or more MLRange installations.
- Color Define the color scheme to be used for your pictures. See <u>Color Schemes</u>
- **Owner** This tab serves several purposes. You can select your interface language, register your MLView license name and code, configure FTP for publishing of results online and specify the sponsor/advertisement banners that you want displayed to the public.

| ofile Picture Range Color | 🛛 🖉 Owner                                                                                                    |                         |                                                                                                    |                                      | About ML\                                                   | /iew                                                                                                    | Exit                                                                                                    |
|---------------------------|----------------------------------------------------------------------------------------------------|-------------------------|----------------------------------------------------------------------------------------------------|--------------------------------------|-------------------------------------------------------------|----------------------------------------------------------------------------------------------------|----------------------------------------------------------------------------------------------------|
| New picture               | Data for selecte<br>Name<br>Picture type<br>Results - a<br>C FinalView<br>C Live WEB<br>C HTML<br>Range<br>Hold 1                               | uto                     | Name fields<br><sup>©</sup> Name and Clu<br><sup>©</sup> Club<br><sup>©</sup> Display ranking<br><sup>©</sup> Sort Lists by<br><sup>©</sup> All lanes when<br><sup>©</sup> One shot graph<br><sup>♥</sup> Shooters clock | Bank<br>Rank<br>inal marking<br>ical | Class<br>Category<br>Show Flag Icons<br>Plot shot<br>Normal | Fields ir<br>Sho<br>Seri<br>Sho<br>Sho<br>Sho<br>Sho<br>Sho<br>Cost<br>Cost | n list view<br>t list<br>es name<br>t count<br>presentation<br>estimate<br>points<br>rage<br>mated total |
| Picture Used              | Lane 1<br>1<br>2<br>3<br>4<br>5<br>6<br>7<br>-<br>8<br>9<br>10<br>11<br>12<br>13<br>-<br>14<br>15<br>-<br>16<br>-<br>17<br>18<br>19<br>20<br>21 | Add Remove Clone Remain | ing                                                                                                    | Range                                | Туре                                                        | Zoc                                                                                                    | 2m                                                                                                    |

MLView configuration dialog

## Step 1: Enter license information

| Megalink a.s        | MEGA link                  | Tlf.: (+47) 64 93 34 12  |
|---------------------|----------------------------|--------------------------|
| Hestehagen 6        | ELECTRONIC SCORING SYSTEMS | Fax: (+47) 64 93 88 03   |
| 1440 Drøbak, Norway | Org.nr.: 961 725 739 MVA   | Email: sales@megalink.no |

The first thing to do is to click on the **Owner** tab, select your language and enter the license name and code provided to you. You can also provide a title for your display in the Header Options. If no title text is provided, the display title will be your license name.

| Select language                                                                                                    |                                                         |                                                          |                                                                                                    |
|----------------------------------------------------------------------------------------------------|---------------------------------------------------------|----------------------------------------------------------|----------------------------------------------------------------------------------------------------|
|                                                                                                    |                                                         |                                                          |                                                                                                    |
| rofile   Pictu <mark>re   Range   Co</mark>                                                                           | lor Owner                                               |                                                          | Enter license nam                                                                                                    |
| C Norsk<br>C Dansk<br>C Svensk<br>C English<br>C Deutch                                                               | - License information —<br>License name<br>License code |                                                          | Show Version Details<br>Enable Info Dialogs                                                                                                    |
| Header Options<br>Title (Max: 32 Charact                                                                              | ers)                                                    | Banner Images: One or more<br>located in BannerImages su | Enter license code<br>re 500x100 BMP (with naming image1.bmp, image2.bmp,)<br>ubdirectory of MLView.                                                                                                    |
| Live WEB<br>Web Page Title<br>Local folder<br><ftp><br/>FTP server<br/>FTP user<br/>FTP password<br/>FTP folder</ftp> | Passive ftp server (not c                               | Enter display                                            | Sponsor Options<br>image (JPG, GIF or URL)  Sponsor 1 hyperlink (URL)  Sponsor 2 image (JPG, GIF or URL)  Sponsor 2 hyperlink (URL)  Sponsor 3 image (JPG, GIF or URL)  Sponsor 3 hyperlink (URL)  Sponsor 4 image (JPG, GIF or URL)  Sponsor 4 hyperlink (URL) |

Owner tab

**NOTE**: The license name and code must be entered *exactly* as provided to you by Megalink (case sensitive).

**MEGA** *Unk* ELECTRONIC SCORING SYSTEMS Org.nr.: 961 725 739 MVA

## Step 2: Configure connection(s) to MLRange

Select the **Range** tab to configure your connection(s) to MLRange installation(s).

|                                                                          |                                              |              |    |     |    |              | ? ×  |
|--------------------------------------------------------------------------|----------------------------------------------|--------------|----|-----|----|--------------|------|
| Profile   Picture   Range   Colo                                         | r Owner                                      |              |    |     |    | About MLView | Exit |
| New range Data<br>Name of<br>Delete range Range f<br>From lar<br>To lane | for range<br>frange<br>older (MLRange)<br>ne | 1 ÷<br>250 ÷ |    |     | ]  |              |      |
| Range                                                                    | MLRange Folder                               |              | Fr | rom | To |              |      |
|                                                                          |                                              |              |    |     |    |              |      |

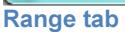

In this tab, click the **New range** button. This will create a new connection entry and place it in the list (default name is Hold 1).

Click on this new entry in the list to select it.

| Profile Picture Ran       | ge Color Owner                                                                    |                            | About MLView | Exit |
|---------------------------|-----------------------------------------------------------------------------------|----------------------------|--------------|------|
| New range<br>Delete range | Data for range<br>Name of range<br>Range folder (MLRange)<br>From Iane<br>To Iane | Hold 1<br><br>1 :<br>250 : |              |      |
| Range                     | MLRange Folder                                                                    | From                       | To           |      |
| Hold 1                    |                                                                                   | 1 1                        | 250          |      |
|                           |                                                                                   |                            |              |      |
|                           |                                                                                   |                            |              |      |
|                           |                                                                                   |                            |              |      |

**Megalink a.s** Hestehagen 6 1440 Drøbak, Norway

**MEGA** *Link* **O** ELECTRONIC SCORING SYSTEMS Org.nr.: 961 725 739 MVA

### MLView User Manual 12

Now you can edit the name of this MLRange connection as well as specify which lanes from this MLRange installation that you want to display.

Finally, enter or browse to the MLRange installation folder to set the path for this connection.

|                            |                 |        |      |   | 8 ×                            |
|----------------------------|-----------------|--------|------|---|--------------------------------|
| Profile Picture Range Colo | r Owner         |        |      |   | About MLView Exit              |
| New range Name o           | for range       | Hold 1 |      |   |                                |
| Delete range Range I       | older (MLRange) |        |      |   |                                |
| From la                    | ne              | 1 3    | 1    | - |                                |
| I o lane                   |                 | 250 🕂  |      |   | Browse to your local or remote |
| Range                      | MLRange Folder  |        | From |   |                                |
| Hold 1                     |                 |        | 1    |   |                                |
|                            |                 |        |      |   |                                |

Setting the MLRange folder

|                                                              |                                                 | TRACTOR TO ADDRESS                          |      |    |              | ? ×  |
|--------------------------------------------------------------|-------------------------------------------------|---------------------------------------------|------|----|--------------|------|
| Profile Picture Range Colo                                   | or Owner                                        |                                             |      |    | About MLView | Exit |
| New range Data<br>Name of<br>Delete range From la<br>To lane | for range<br>If range<br>folder (MLRange)<br>ne | Hold 1 <br>F:\Megalink\Range<br>1 ÷<br>10 ÷ |      | ]  |              |      |
| Range                                                        | MLRange Folder                                  |                                             | From | To |              |      |
| Hold 1                                                       | F:\Megalink\Ran                                 | ge                                          | 1    | 10 |              |      |

Connection to MLRange is defined

| Megalink a.s        |
|---------------------|
| Hestehagen 6        |
| 1440 Drøbak, Norway |

MEGAUNK D

Tlf.: (+47) 64 93 34 12 Fax: (+47) 64 93 88 03 Email: <u>sales@megalink.no</u>

Crg.nr.: 961 725 739 MVA

## Step 3: Create your first Picture

Select the Picture tab to create and define your first display screen.

| Profile Picture Range Color                   | Owner About MLView Exit                                                                                                    |
|-----------------------------------------------|----------------------------------------------------------------------------------------------------|
| Picture list<br>New picture<br>Delete picture | Data for selected picture         Name         Name         Name fields         Name and Club       ✓ Class         Name       Category         Club       Show Flag Icons         Picture type       Club         Club       Show Flag Icons         Display ranking       Sort Lists by Rank         FinalView       All lanes when final marking         One shot graphical       Normal         Range       ✓ Shooters clock |
| Picture Used                                  | Lane         Add           1         E           3         Add           4         5           6         Remove           7         8           9         0           10         Sort           11         Clone           13         14           14         Clone Remaining                                                                                                    |
|                                               | 17<br>18<br>19<br>20<br>21<br>22<br>-                                                                                                    |

### **Picture tab**

The Picture tab is where you create and specify the individual display screens.

On the left-hand side of this tab is the Picture list. Clicking **New picture** will create a new picture definition and add it to the list. Click the new definition in the list to select it.

MEGAUNK O

Org.nr.: 961 725 739 MVA

| Profile               | Picture                         | Range         | Color      | Owner                                                                                                    |
|-----------------------|---------------------------------|---------------|------------|----------------------------------------------------------------------------------------------------|
| Pictur                | e list<br>New pic<br>Delete pir | ture<br>cture |            | Data for selected picture<br>Name<br>⟨Nr1><br>Picture type<br>C Results<br>C Results - auto<br>C FinalView<br>C Live WEB<br>C HTML<br>Bange |
|                       |                                 |               |            | Hold 1                                                                                                    |
| Pictur<br><nr1></nr1> | re                              |               | Used<br>No | Lane •                                                                                                    |
|                       |                                 |               |            | Add Add                                                                                                    |

In the **Data for selected picture** section you can click in the **Name** field and provide a meaningful name for this picture and select the general type of picture that you want.

For the moment, leave the Picture type as Results. For other picture type see: Picture Types

### **Selecting lanes**

| Profile Picture Range Color                   | Owner                                                                                                    | About MLView                                                                                                    | Exit                                                       |
|-----------------------------------------------|----------------------------------------------------------------------------------------------------|----------------------------------------------------------------------------------------------------|------------------------------------------------------------|
| Picture list<br>New picture<br>Delete picture | Data for selected picture         Name         My First Picture         Picture type         © Results         © Results - auto         © FinaMiew         © Live WEB         © HTML | Class<br>Category<br>Show Flag Icons<br>Fields in lis<br>Series<br>Show Flag Icons<br>Shot connection to<br>es from. | st view<br>name<br>ount<br>esentation<br>mate<br>ints<br>e |
| Picture Used<br>My First Picture No           | Range Shooters clock Hold 1  Lane Add                                                                                                    | Type Zoom                                                                                                    |                                                            |
| ne selection list                             | 6         Remove           7                                                                                                    | Selected la                                                                                                    | ines                                                       |
|                                               | 14<br>15<br>16<br>17<br>18<br>19<br>20<br>21                                                                                                    |                                                                                                    |                                                            |

### Picture tab

| Megalink a.s<br>Hestehagen 6 | ELECTRONIC SCORING SYSTEMS | Tlf.: (+47) 64 93 34 12<br>Fax: (+47) 64 93 88 03 |
|------------------------------|----------------------------|---------------------------------------------------|
| 1440 Drøbak, Norway          | Org.nr.: 961 725 739 MVA   | Email: <u>sales@megalink.no</u>                   |

To select lanes for this picture, you may add them one by one or as a multiple selection. To make a multiple selection, select the first lane in the lane selection list, hold the **SHIFT** key and select the last lane that you want to add.

| Profile Picture Range Color<br>Picture list<br>New picture<br>Delete picture | Owner       Data for selected picture         Name       My First Picture         My First Picture                                                                                                    | About MLView Exit<br>Fields in list view<br>Shot list<br>Series name<br>Shot count<br>No estimate<br>C Lost points<br>About MLView Exit<br>Fields in list view<br>Shot list<br>C Stries name<br>C Lost points<br>C Average<br>C Estimated total |
|------------------------------------------------------------------------------|----------------------------------------------------------------------------------------------------|----------------------------------------------------------------------------------------------------|
| Picture Used My First Picture No                                             | Lane     Select one or more this picture and clic       3     Add       4     5       6     Remove       7     8       9     Sort       11     Sort       12     Clone       13     Clone Remaining       16     17       18     9       20     21 | e lanes to add to<br>k the <b>Add</b> button.                                                                                                    |

#### **Picture tab**

Once you have selected the lanes you want to include in this picture, click the **Add** button. You can remove pictures with the **Remove** button.

Additional buttons are available to allow you to **Sort** your selected lanes or to **Clone** lane settings to either the following lane or to all selected lanes.

**NOTE**: If you have connections to multiple MLRange installations, be sure when you are selecting lanes that the Range connection you are selecting from is correct.

### Lane Options

By double-clicking on the Type and Zoom columns of a lane in the selected lanes list you can specify the lane type as well as the legal zoom for any graphical display for that lane.

**Megalink a.s** Hestehagen 6 1440 Drøbak, Norway

MEGALINK D

Org.nr.: 961 725 739 MVA

| rofile Picture Rang           | e Color | Owner                                                                                                    |                 |                                                                                                    |                                                                    | About MLV                                       | /iew Exit                                                                                                    |
|-------------------------------|---------|----------------------------------------------------------------------------------------------------|-----------------|----------------------------------------------------------------------------------------------------|--------------------------------------------------------------------|-------------------------------------------------|----------------------------------------------------------------------------------------------------|
| New picture<br>Delete picture | ]       | Name<br>My First Picture<br>Picture type<br>Results - aut<br>FinalView<br>Live WEB<br>HTML<br>Range<br>Hold 1 |                 | me fields —<br>Name and 0<br>Name<br>Club<br>Display rank<br>Sort Lists<br>All lanes who<br>One shot gra<br>Shooters clo | Club F<br>F<br>Ing<br>by Rank<br>en final marking<br>sphical<br>ck | Class Category Show Flag Icons Plot shot Normal | Fields in list view<br>✓ Shot list<br>Shot count<br>Results presentation<br>← No estimate<br>← Lost points<br>← Average<br>← Estimated total |
| Picture                       | Used    | Lane                                                                                                    | _               | 10 Select                                                                                                    | ed lanes<br>Bange                                                  | Type                                            | Zoom                                                                                                    |
| My First Picture              | No      | 1 -                                                                                                    |                 | 1                                                                                                    | Hold 1                                                             | Normal graphic                                  | A123                                                                                                    |
| ing i sour lotaro             |         | 2                                                                                                    | ·····>          | 2                                                                                                    | Hold 1                                                             | Alemal graphic                                  | A123                                                                                                    |
|                               |         | 3                                                                                                    | ådd             | 1 3                                                                                                    | Hold 1                                                             | Normal graphic                                  | A123                                                                                                    |
|                               |         | 4                                                                                                    | ~~~             | 4                                                                                                    | Hold 1                                                             | Graphic - no into.                              | A123                                                                                                    |
|                               |         | 5                                                                                                    |                 | 5                                                                                                    | Hold 1                                                             | List - normal                                   | A123                                                                                                    |
|                               |         | 6                                                                                                    | Remove          | 6                                                                                                    | Hold 1                                                             | Simple list                                     | A123                                                                                                    |
|                               |         | 7 —                                                                                                    |                 | - 7                                                                                                    | Hold 1                                                             | Start list                                      | A123                                                                                                    |
|                               |         | 8                                                                                                    | <               | 8                                                                                                    | Hold 1                                                             | Normal graphic                                  | A123                                                                                                    |
|                               |         | 9                                                                                                    |                 | 9                                                                                                    | Hold 1                                                             | Normal graphic                                  | A123                                                                                                    |
|                               |         | 10                                                                                                    | Sort            | 10                                                                                                    | Hold 1                                                             | Normal graphic                                  | A123                                                                                                    |
|                               |         | 12                                                                                                    | Clone           |                                                                                                    |                                                                    |                                                 |                                                                                                    |
|                               |         | 14                                                                                                    | Clone Remaining | 1                                                                                                    |                                                                    |                                                 |                                                                                                    |
|                               |         | 16                                                                                                    |                 | _                                                                                                    |                                                                    |                                                 |                                                                                                    |
|                               |         | 17                                                                                                    |                 |                                                                                                    |                                                                    |                                                 |                                                                                                    |
|                               |         | 18                                                                                                    |                 |                                                                                                    |                                                                    |                                                 |                                                                                                    |
|                               |         | 19                                                                                                    |                 |                                                                                                    |                                                                    |                                                 |                                                                                                    |
|                               |         | 1.00                                                                                                    |                 |                                                                                                    |                                                                    |                                                 |                                                                                                    |

Setting lane options on Picture tab

### **Normal graphical**

This is the normal graphical plot with shooter information, list of shots and the sums

### **Graphical without info**

Only the graphical plot is displayed. No shooter or score value information is shown.

### List - normal

This view shows all information in a list without graphical plot. The following main components are used (depending on configuration of MLView and selection of course of fire)

- Lane number
- Name of shooter, club, class and category
- List of score values for the shots
- Sums for each series
- Sub totals in the course of fire

### Simple list

In this view the following information is used:

- Lane number
- Name of shooter
- Total and/or sub sums

**Megalink a.s** Hestehagen 6 1440 Drøbak, Norway MEGALINK D

Org.nr.: 961 725 739 MVA

Once your lanes are added to the selected lanes list you can alter the display type of any or all lanes.

### Step 4: Create your first Profile

Select the **Profile** tab to create and define your first display profile. A profile is a collection of one or more pictures that you wish to use for an event.

If more than one picture is added to a profile, MLView will cycle through these pictures automatically based on the **Time** setting in the **Sequence of pictures in profile list** (in the order that they appear in the list). If only one picture is present, this picture will be displayed continuously regardless of the Time setting.

| onie   Picture   Range   Color   Uwne                                                                                                    | я  <br>                                                                                                    |        | About MLVIew        | Exit               |
|----------------------------------------------------------------------------------------------------|----------------------------------------------------------------------------------------------------|--------|---------------------|--------------------|
| Instructions                                                                                                    | Data for selected profile                                                                                        |        | New prof            | ile Delete profile |
|                                                                                                    |                                                                                                    |        | Name of profile     |                    |
| Profiles                                                                                                    |                                                                                                    |        |                     |                    |
| A Profile is a collection of all of the<br>pictures that you want to display for<br>a particular event.                                                        |                                                                                                    |        | Name                |                    |
| Pictures                                                                                                    | Add or remove pictures<br>from your selected                                                                     |        |                     |                    |
| A Picture is a collection of one or<br>more shooting lanes from one or<br>more ranges. Each picture contains<br>all the details about what it will<br>disclay. | profile.<br>If there are no pictures listed<br>below then go to the Pictures tab<br>and create the ones that you |        |                     |                    |
| uspiay.<br>Lanes                                                                                                    | want.                                                                                                    |        |                     |                    |
| A Lane represents a Megalink<br>target and its related shooter. You                                                                                            | Available pictures                                                                                               |        | Sequence of picture | es in profile      |
| can add and remove lanes from<br>pictures in the Picture tab.                                                                                                  | Picture<br>My First Picture                                                                                      | >      | Picture             | Time (sec)         |
|                                                                                                    |                                                                                                    | Add    |                     |                    |
| Created pictures                                                                                                    |                                                                                                    | Remove |                     |                    |
| appearmere                                                                                                    |                                                                                                    | <      |                     |                    |
|                                                                                                    |                                                                                                    |        |                     |                    |
|                                                                                                    |                                                                                                    |        |                     |                    |

#### **Profile tab**

As you can see in the above screenshot, the picture we created is listed in the **Available pictures** list.

Click the New profile button to create a new profile and add it to the profiles list. Once created, select the new entry in the profiles list to select it and give it a meaningful name.

| Megalink a.s        |
|---------------------|
| Hestehagen 6        |
| 1440 Drøbak, Norway |

MEGALINK D

Org.nr.: 961 725 739 MVA

| <sup>onie</sup>   Picture   Range   Color   Owne                                                                                                    | r                                                                                                    |                         | ADOULMEVIEW              |                     |
|----------------------------------------------------------------------------------------------------|----------------------------------------------------------------------------------------------------|-------------------------|--------------------------|---------------------|
| Instructions                                                                                                    | Data for selected profile                                                                                                    |                         | New pro                  | file Delete profile |
| Profiles                                                                                                    |                                                                                                    |                         | My First Profile         |                     |
| A Profile is a collection of all of the<br>pictures that you want to display for<br>a particular event.                                                                 |                                                                                                    |                         | Name<br>My First Profile |                     |
| Pictures                                                                                                    | Add or remove pictures                                                                                                    |                         |                          |                     |
| A Picture is a collection of one or<br>more shooting lanes from one or<br>more ranges. Each picture contains<br>all the details about what it will<br>display.<br>Lanes | <b>profile.</b><br>If there are no pictures listed<br>below then go to the Pictures tab<br>and create the ones that you<br>want. |                         |                          |                     |
| A Lane represents a Megalink<br>target and its related shooter. You<br>can add and remove lanes from                                                                    | Available pictures                                                                                                    |                         | Sequence of pictu        | res in profile      |
| pictures in the Picture tab.                                                                                                    | Picture                                                                                                    |                         | Picture                  | Time (sec)          |
|                                                                                                    | My First Picture                                                                                                    | ><br>Add<br>Remove<br>< | My First Picture         | 30                  |

### Profile tab

You can now select our new picture in the Available pictures list and click the **Add** button to add this picture to our new profile.

Use the **Remove** button to remove selected pictures from your selected profile.

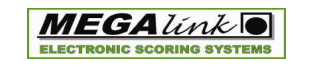

Org.nr.: 961 725 739 MVA

## Step 5: Launch the display

Select the **Exit** button on the top-right of this window and you will be presented with the **Select profile for viewing** dialog.

| Profile          | Start view   |
|------------------|--------------|
| My First Profile |              |
|                  |              |
|                  |              |
|                  |              |
|                  |              |
|                  | Configure    |
|                  |              |
|                  |              |
|                  |              |
|                  | Exit         |
|                  |              |
|                  |              |
|                  | Language     |
|                  |              |
|                  | About MLView |

### Select profile for viewing dialog

With subsequent starts of MLView, this is the first dialog that will appear. This dialog allows you to select a profile and start viewing it or return to the configuration dialog

Click **Start view** to launch the display. You can right-click in the display or press the **F11** key for full screen mode. For additional hot keys see: <u>Keyboard Hot Keys</u>

MEGAUNK D

Org.nr.: 961 725 739 MVA

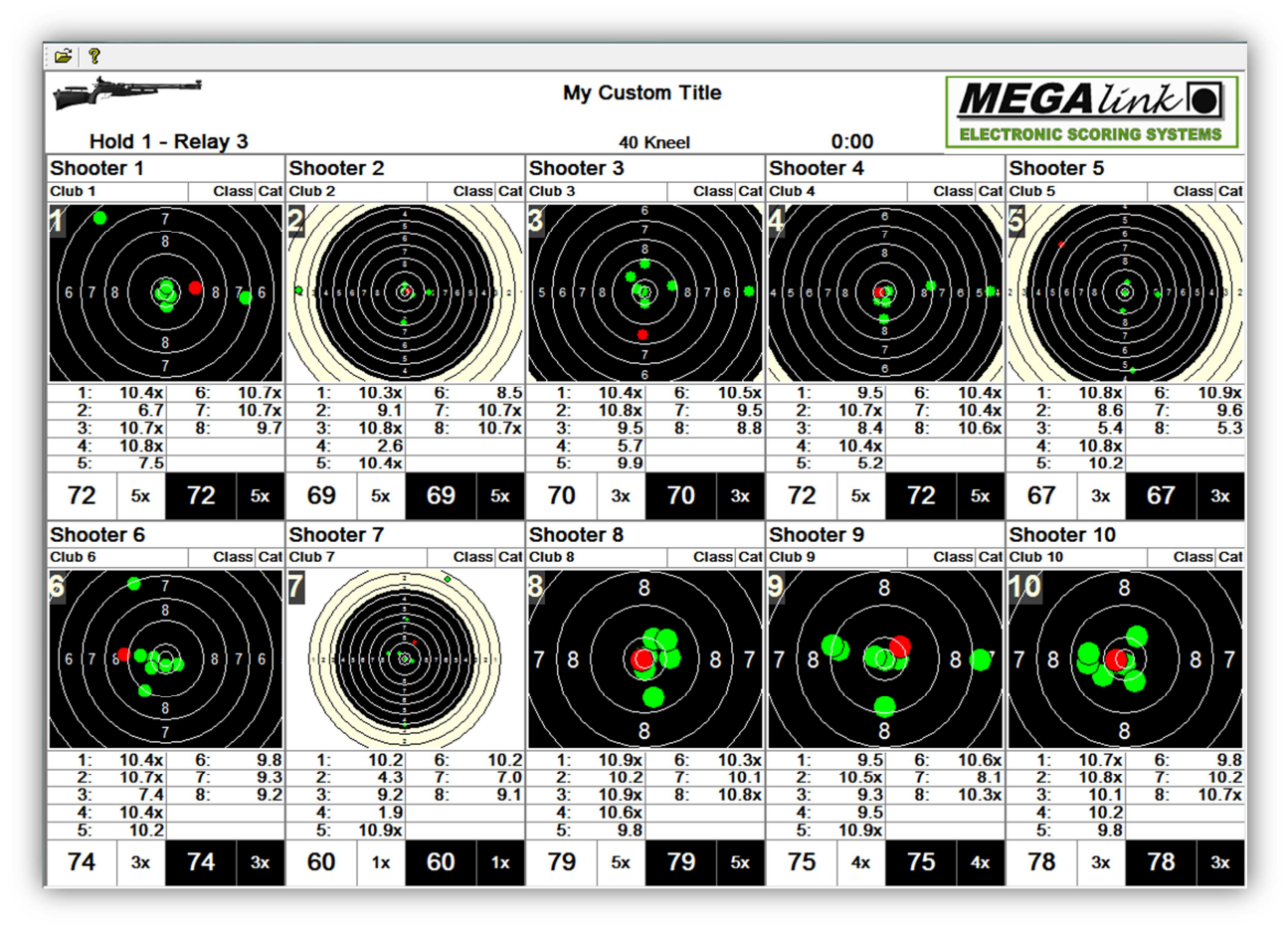

**Results picture type with Graphic lanes** 

## Returning to the Select profile for viewing dialog

You can always return to this dialog by pressing the Escape (Esc) key or by clicking the folder icon of the display window.

Return to profile selection

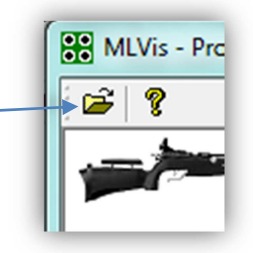

### Normal start-up

MLView will start with the dialog for profile selection on a normal start-up. If no selection is made, MLView will start automatically with the last profile used on this computer.

## Use of mouse and keyboard

Most operations in MLView can be managed by using either the mouse or keyboard.

| Megalink a.s        | MEGA línk                  | Tlf.: (+47) 64 93 34 12         |
|---------------------|----------------------------|---------------------------------|
| Hestehagen 6        | ELECTRONIC SCORING SYSTEMS | Fax: (+47) 64 93 88 03          |
| 1440 Drøbak, Norway | Org.nr.: 961 725 739 MVA   | Email: <u>sales@megalink.no</u> |

## Keyboard Hot Keys

The following keys can be used when the public display is active:

| Кеу      | Description                                              |
|----------|----------------------------------------------------------|
| F11      | Switch between full screen and normal window (resizable) |
| Esc      | Go to the dialog for profile selection                   |
| Alt+F4   | Exit MLView                                              |
| PageUp   | Go to previous picture in the profile                    |
| PageDown | Go to next picture in the profile                        |
| Home     | Go to the first picture in the profile                   |
| End      | Go to the last picture in the profile                    |
| Pause    | Turn on or off the automatic picture swapping            |

For the <u>Results – auto</u> picture type these additional hot keys are available:

| Кеу                   | Description                                                        |
|-----------------------|--------------------------------------------------------------------|
| 1 - 7                 | Determine the number of highest ranked shooters in the Leaderboard |
| Q                     | Decrease pane height                                               |
| W                     | Increase pane height                                               |
| Arrows Up and<br>Down | Increase/decrease speed of scrolling display of remaining shooters |

In the profile selection dialog, the following keys can be used:

| Description                                              |
|----------------------------------------------------------|
| Switch between full screen and normal window (resizable) |
| Exit MLView                                              |
| Exit MLView                                              |
| Salaat another profile in the list                       |
|                                                          |
| Start view for the selected profile                      |
|                                                          |

### Mouse

In addition to normal use of the mouse to select from the profile list and pressing buttons, the mouse can be used to:

- Switch between full screen and normal window (resizable) with the right mouse button
- Access the dialog for profile selection by pressing the folder icon on the toolbar

**MEGA** *Unk* ELECTRONIC SCORING SYSTEMS Org.nr.: 961 725 739 MVA

## **Advanced topics**

## **Picture Types**

## Results

Provides a standard display where each lane can be displayed graphically or as a list item. You are free to mix graphic and list lanes as you desire.

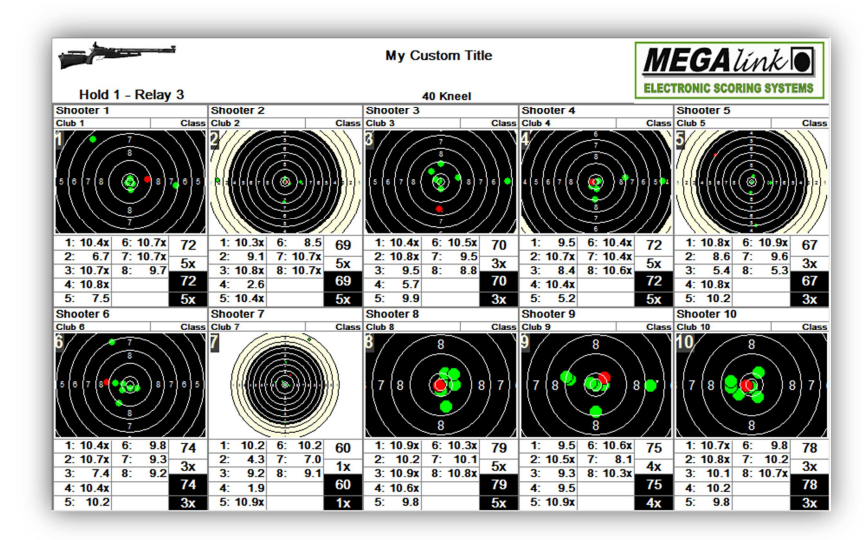

**Graphic display** 

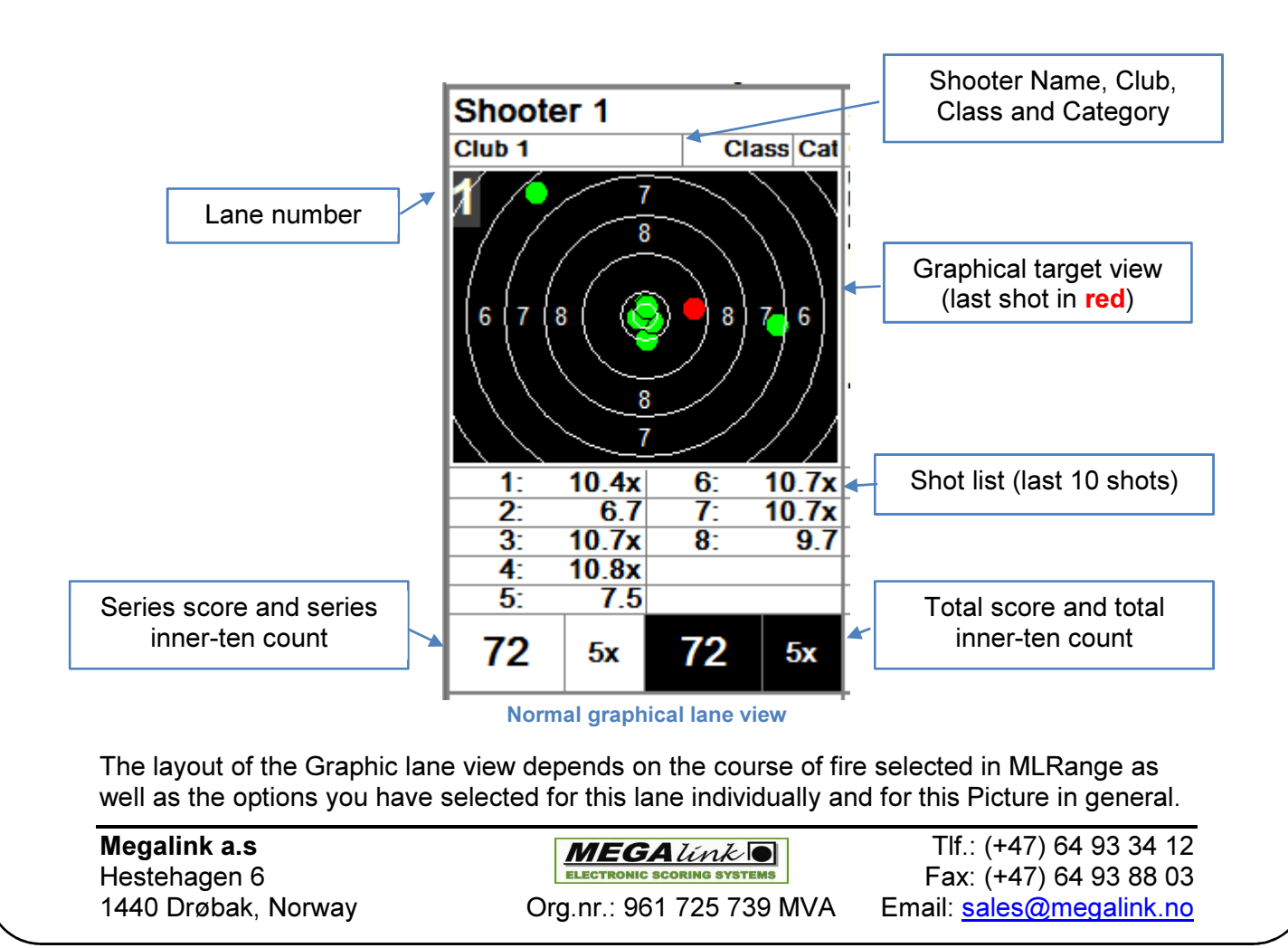

| 1        |                  |      | My Custom Title                                    |        | M    | EC  | <b>F</b> A | li  | 'nk     |      |
|----------|------------------|------|----------------------------------------------------|--------|------|-----|------------|-----|---------|------|
| H        | Hold 1 - Relay 3 |      | 40 Kneel                                           | E      | LECT | RON | C SC       | ORI | IG SYST | EMS  |
|          |                  |      |                                                    |        |      |     |            |     |         |      |
| FP       | ~ · · ·          | Name | Shot list                                          | erie T | otal | 0   | 0          | 77  |         |      |
| 1        | Shooter 1        |      |                                                    | 0      | ō    | 0   | ō          | 0   | 72      | 5x   |
| Ľ.       | Club 1           |      | Class 0.4x 6.70.7x 0.8x 7.50.7x 0.7x 9.7           | 0      | 0    | 0   | 0          | 0   | 12      | U.A. |
| -        | Shooter 2        |      | 40 Kneel                                           | 69     | 0    | 0   | 0          | 69  | ~~      |      |
| 2        | Club 2           |      | Class 0.3x 9.10.8x 2.60.4x 8.50.7x 0.7x            | 0      | 0    | 0   | 0          | •   | 69      | 5x   |
| -        |                  |      |                                                    | 70     | 0    | 0   | 0          | 70  |         |      |
| 3        | Shooter 3        |      |                                                    | 0      | 0    | 0   | 0          | 0   | 70      | 3x   |
| <u>۲</u> | Club 3           |      | Class <sup>0.4x 0.8x 9.5 5.7 9.90.5x 9.5 8.8</sup> | 0      | 0    | 0   | 0          | 0   |         |      |
|          | Shooter 4        |      | 40 Kneel                                           | 72     | 0    | 0   | 0          | 72  | 70      | -    |
| 4        | Club 4           |      | Class 9.50.7x 8.40.4x 5.20.4x0.4x0.6x              | 0      | 0    | 0   | 0          | 0   | 72      | 5x   |
|          | Chaotar F        |      | 40 Kneel                                           | 67     | 0    | 0   | 0          | 67  |         |      |
| 5        | Shooter 5        |      | 0.0 0 0 0 0 0 0 0 0 0 0 0 0 0 0 0 0 0 0            | 0      | 0    | 0   | 0          | 0   | 67      | 3x   |
| -        | Club 5           |      | Class 0.01 8.0 5.4 0.81 10.2 0.91 9.0 5.3          | 0      | 0    | 0   | 0          | 0   | •••     |      |
| <b>_</b> | Shooter 6        |      | 40 Kneel                                           | 74     | 0    | 0   | 0          | 74  | 74      |      |
| ю        | Club 6           |      | Class 0.4x 0.7x 7.4 0.4x 10.2 9.8 9.3 9.2          | 0      | 0    | 0   | 0          | •   | 74      | 3x   |
|          | Chaotar 7        |      | 40 Kneel                                           | 60     | 0    | 0   | 0          | 60  |         |      |
| 7        | Shooler 7        |      | 10 2 4 3 0 2 1 00 0 10 2 70 0 1                    | 0      | 0    | 0   | 0          | 0   | 60      | 1x   |
| · .      | Club 7           |      | Class 10.2 4.3 5.2 1.30.5x 10.2 7.0 5.1            | 0      | 0    | 0   | 0          | 0   |         |      |
| 0        | Shooter 8        |      | 40 Kneel                                           | 79     | 0    | 0   | 0          | 79  | 70      | En   |
| ø        | Club 8           |      | Class 0.9x 10.20.9x 0.6x 9.8 0.3x 10.1 0.8x        |        |      |     |            |     | 79      | ъх   |
|          | Chaotar 0        |      | 40 Kneel                                           | 75     | 0    | 0   | 0          | 75  |         |      |
| 9        | Shooler 9        |      | 0 5 0 5 v 0 3 0 5 0 0 v 0 6 v 8 1 0 3 v            | 0      | 0    | 0   | 0          | 0   | 75      | 4x   |
| Ľ        | Club 9           |      | Class 0.00.00 0.00 0.00 0.10.00                    | 0      | 0    | 0   | 0          | 0   |         |      |
| 10       | Shooter 10       |      | 40 Kneel                                           | 78     | 0    | 0   | 0          | 78  | 70      | 24   |
| 10       | Club 10          |      | Class <sup>0.7x</sup> 0.8x10.110.2 9.8 9.810.20.7x | 0      | 0    | 0   | 0          |     | 10      | SX   |

List display

| FP   | Name               |       |           |       | Shot list   |     |    |   |   | Seri | ies |     |    |
|------|--------------------|-------|-----------|-------|-------------|-----|----|---|---|------|-----|-----|----|
| _    | Shootor 1          |       | 10 4x     | 67    | 10 7x 10 8x | 75  | 72 | 0 | 0 | 0    | 72  |     |    |
| 1    | Shouler I          |       | 10.17     | 0.1   | 10.17 10.07 | 1.0 | 0  | 0 | 0 | 0    | 0   | 72  | 5x |
|      | Club 1             | Class | Cat 10.7x | 10.7x | 9.7         |     | 0  | 0 | 0 | 0    | 0   | . – |    |
| Norn | nal list lane view |       |           |       |             |     |    |   |   |      |     |     |    |

The layout of the List lane view depends on the course of fire selected in MLRange as well as the options you have selected for this lane individually, and for this Picture in general.

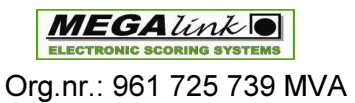

### Results – auto

This picture type is divided into an upper and lower half. The upper half lists the highest ranked shooters (leaderboard) while the lower half is a scrolling display of the remaining shooters. Both the leaderboard and scrolling display are highly configurable and allows for hot-key adjustments while the display is running.

|                | My Custom Title        |       |                   |               |               |           |       |         | EC | <b>FA</b> | <i>Li</i> | nk<br>G syst |      |            |
|----------------|------------------------|-------|-------------------|---------------|---------------|-----------|-------|---------|----|-----------|-----------|--------------|------|------------|
| H              | old 1 - Relay 3        |       | 4                 | 10 Kneel      |               |           |       |         |    |           |           |              |      |            |
| La             | ine                    | Name  |                   |               |               | Shot list |       |         |    | S         | eries     | ;            | Tota | al         |
|                | Shooter 8              |       | 40 Kneel<br>10 Qv | 10.2          | 10 Qv         | 10.6v     | 0.8   | 79      | 0  | 0         | 0         | 79           | 70   | 5 <b>v</b> |
| (1)            | Club 8                 | Class | 10.3x             | 10.1          | 10.8x         | 10.04     | 0.0   | 0       |    |           |           |              | 13   | Ŭ,         |
|                | Shooter 10             |       | 40 Kneel          | 40.0          | 40.4          | 40.0      | 0.0   | 78      | 0  | 0         | 0         | 78           | 70   |            |
| 2              | Club 10                | Class | 10.7X<br>9.8      | 10.8x<br>10.2 | 10.1<br>10.7x | 10.2      | 9.8   | 0       | 0  | 0         | 0         | 0            | 78   | 3x         |
|                | Shooter 9              |       | 40 Kneel          |               |               |           |       | 75      |    |           |           | 75           |      |            |
| 3              |                        | Class | 9.5<br>10.6v      | 10.5x         | 9.3<br>10.3v  | 9.5       | 10.9x | 0       | 0  | 0         | 0         | 0            | 75   | 4x         |
|                | Chapter 6              | Class | 40 Kneel          | 0.1           | 10.54         |           |       | 74      | 0  | 0         | 0         | 74           |      |            |
|                | 6 Shooler 6            |       | 10.4x             | 10.7x         | 7.4           | 10.4x     | 10.2  |         |    |           |           |              | 74   | 3x         |
| 4              |                        | Class | 9.8<br>8.0        | 9.3           | 9.2<br>IU./X  |           |       | 0       | 0  | 0         | 0         | 0            |      |            |
|                | Shooter 3              |       | 40 Kneel          |               |               |           |       | 70      | 0  | 0         | 0         | 70           |      |            |
| $\overline{7}$ | 3                      | Class | 10.4x             | 10.8x         | 9.5           | 5.7       | 9.9   |         |    |           |           |              | 70   | 3x         |
| $\mathbf{P}$   |                        | Class | 40 Kneel          | 9.0           | 0.0           |           |       | 0<br>72 | 0  | 0         | 0         | 0<br>72      |      |            |
|                | 4 Shooter 4            |       | 9.5               | 10.7x         | 8.4           | 10.4x     | 5.2   | 0       | 0  | 0         | 0         | 0            | 72   | 5x         |
| <b>D</b>       | Club 4                 | Class | 10.4x             | 10.4x         | 10.6x         |           |       | 0       | 0  | 0         | 0         | 0            |      |            |
|                | <sub>E</sub> Shooter 5 |       | 40 Kneel          | 86            | 54            | 10 8v     | 10.2  | 67      | 0  | 0         | 0         | 67           | 67   | 2~         |
| (9)            | Club 5                 | Class | 10.9x             | 9.6           | 5.3           | 10.04     | 10.2  | 0       | 0  | 0         | 0         | 0            | 07   | 5.         |
|                | Shooter 7              |       | 40 Kneel          |               | ~ ~           |           |       | 60      | 0  | 0         | 0         | 60           |      |            |
| 10             |                        | Class | 10.2              | 4.3           | 9.2           | 1.9       | 10.9x | 0       | 0  | 0         | 0         | 0            | 60   | 1x         |
|                |                        | Class | 40 Kneel          | 1.0           | 9.1           |           |       | 72      | 0  | 0         | 0         | 72           |      |            |
| R              | 1 Shooter 1            | -     | 10.4x             | 6.7           | 10.7x         | 10.8x     | 7.5   |         |    |           |           |              | 72   | 5x         |
| <b>O</b>       | Club 1                 | Class | 10.7x             | 10.7x         | 9.7           |           |       | 0       | 0  | 0         | 0         | 0            |      |            |

### Results - auto display

**NOTE**: It doesn't matter whether you have specified Graphic of List type for the lanes you select for this view. This view will always display lanes as list type.

### **Hot Keys**

| Key          | Description                                                        |
|--------------|--------------------------------------------------------------------|
| Pipe ( )     | Switch between rank order and lane number sorting.                 |
| 1 - 7        | Determine the number of highest ranked shooters in the Leaderboard |
| Q            | Decrease pane height                                               |
| W            | Increase pane height                                               |
| Arrow up and | Increase/decrease speed of screlling display of remaining sheeters |
| down         | Increase/decrease speed of scroning display of remaining shoolers  |

**MEGA** *Unk* **O** ELECTRONIC SCORING SYSTEMS Org.nr.: 961 725 739 MVA

## FinalView

The FinalView picture type uses both graphical and list type lane types and operates in two modes depending on whether the Switch views option is enabled in the Picture tab:

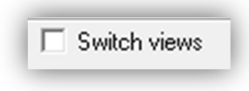

**Switch views disabled** – The screen is divided into an upper and lower half. The upper half is a list view that is sorted by ranking. The lower half is an unsorted graphical type display of the same lanes that are in the list view.

**Switch views enabled** – When this option is enabled for this picture, the display is wholly dependent on whether the shooter clock is running in MLRange. With the clock running, an unsorted graphical view of the lanes is displayed. When the clock is not running, a rank-sorted list of the lanes is displayed.

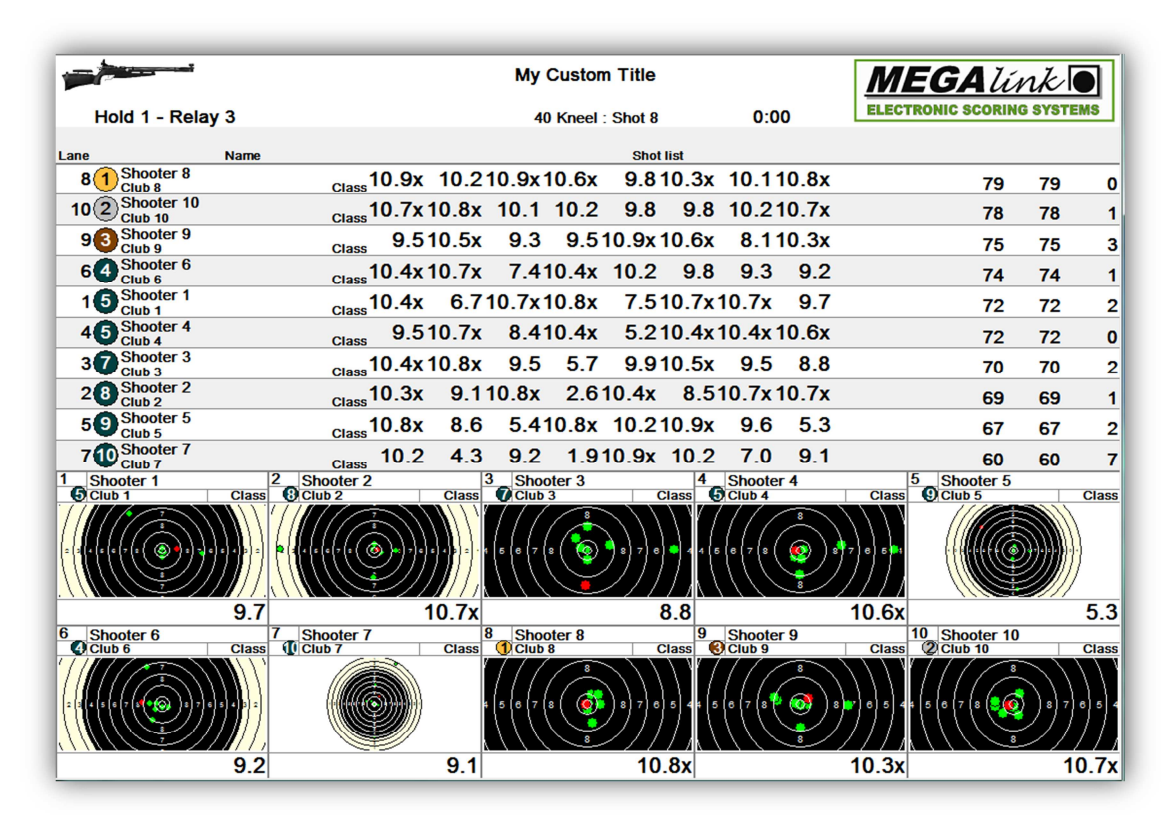

FinalView split display (View Switching disabled)

**NOTE**: It doesn't matter whether you have specified Graphic of List type for the lanes you select for this view. This view will always duplicate lanes as *both* Graphic and List type.

**NOTE**: Even with switch views enabled, the split view shown above is always displayed for a sighting series but the list portion is not sorted by rank.

| Megalink a.s        |
|---------------------|
| Hestehagen 6        |
| 1440 Drøbak, Norway |

MEGALINK D

Org.nr.: 961 725 739 MVA

## LiveWeb

MLView allows you to publish your shooting event results to the web. All you need is an internet connection and an FTP site to publish to.

### Picture and profile setup

Define at one picture with the LiveWEB type selected. This picture has to be added to a profile to be able to start the generation (through regular display start-up)

**NOTE**: It is recommended to add all lanes to be included in one picture (for all ranges to be included) and to add this picture only in a dedicated profile.

### **FTP Setup**

For configuring MLView for FTP access, please refer to: LiveWeb FTP Configuration

### Web Page Generation

The web pages that MLView will create include a linked list index of your competition and a graphical display for each lane.

|     | billiss         | My LiveWeb Site                    |                      |                 |
|-----|-----------------|------------------------------------|----------------------|-----------------|
|     |                 |                                    | 10                   | ):10 14.05.2014 |
|     |                 | Hold_1 - Relay 1<br><u>1-8</u> ◀── | Link to graphic page | e for relay     |
| Lan | e Name          | Club                               | Class                | Category        |
| 1   | Shooter 1       | Club 1                             | Class                | Cat.            |
| 2   | Shooter 2       | Club 2                             | Class                | Cat.            |
| 3   | Shooter 3       | Club 3                             | Class                | Cat.            |
| 4   | Shooter 4       | Club 4                             | Class                | Cat.            |
| 5   | Shooter 5       | Club 5                             | Class                | Cat.            |
| 6   | Shooter 6       | Club 6                             | Class                | Cat.            |
| 7   | Shooter 7       | Club 7                             | Class                | Cat.            |
| 8   | Shooter 8       | Club 8                             | Class                | Cat.            |
|     | Link to graphic | page for shooter                   | Powered by           | MEGA Link D     |

LiveWeb linked list index page

**Megalink a.s** Hestehagen 6 1440 Drøbak, Norway **MEGA** *Unic* ELECTRONIC SCORING SYSTEMS Org.nr.: 961 725 739 MVA

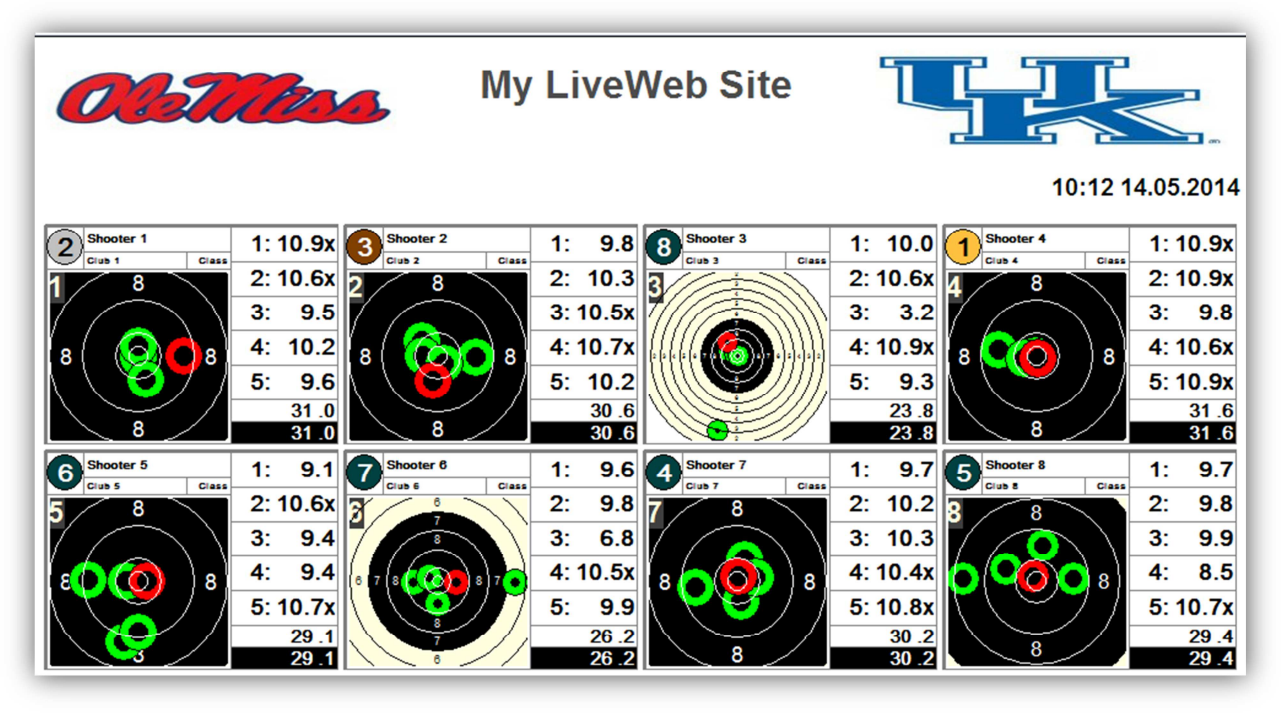

LiveWeb graphic page for relay

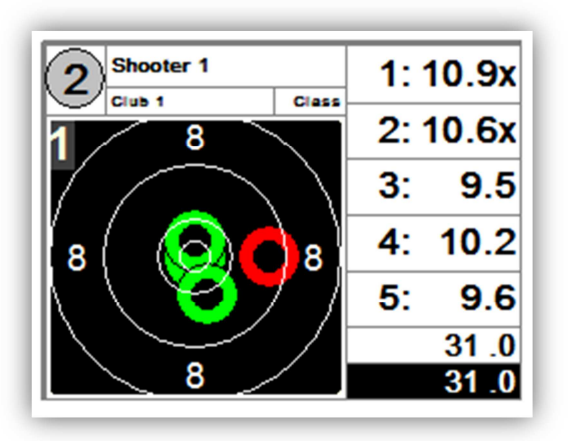

LiveWeb graphic page for single shooter

**Megalink a.s** Hestehagen 6 1440 Drøbak, Norway

**MEGA** *Link* ELECTRONIC SCORING SYSTEMS Org.nr.: 961 725 739 MVA

### HTML

Allows you to display an existing web file on your machine (\*.htm,\*.html) that can contain anything that you wish to display to your audience (announcements, advertisements, etc.).

Create your web file and simply add a picture of this type to your profile that points to the file you wish to display.

| Profile Picture Range Color                   | Owner                                                                                                    | About MLView |
|-----------------------------------------------|----------------------------------------------------------------------------------------------------|--------------|
| Picture list<br>New picture<br>Delete picture | Data for selected picture<br>Name<br>My First Picture<br>Picture type<br>C Results<br>C Results<br>C Results - auto<br>C Final/View<br>C Live WEB<br>I HTML |              |
| Picture Used                                  | Name of HTML file<br>C:\advertisement.htm                                                                                                    |              |
| My First Picture Yes                          | Find HTML file                                                                                                    |              |

#### **HTML Picture type**

## Hiding / Displaying Fields

You can easily specify which shooter information items to display and whether to display flags for national or regional codes used as shooter Club text (see <u>National and Regional</u> <u>Flags</u>).

You can also enable/disable the display of Shot list, Series name and Shot count for List type displays.

| Name fields<br>Name and Club<br>Name<br>C. Club | Class           | Fields in list view |
|-------------------------------------------------|-----------------|---------------------|
| C Club                                          | Show Flag Icons | Shot count          |

Name and List options on Picture tab

**Megalink a.s** Hestehagen 6 1440 Drøbak, Norway Drg.nr.: 961 725 739 MVA

## Ranking

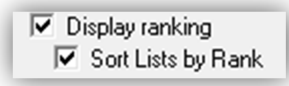

These checkboxes in the Picture tab determine whether shooter ranking is to be displayed and whether List type views are automatically sorted by ranking (descending order).

## **Shot Representation**

You can select the way that shots are represented in the graphical displays. MLView offers five different graphical representations of shots.

| Plot shot |   |
|-----------|---|
| Normal    | • |

Plot option on Picture tab

Normal - colored doughnut around actual shot gauge

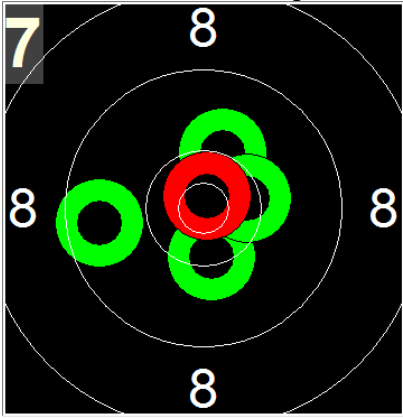

Normal shade - colored doughnut around shaded actual shot gauge

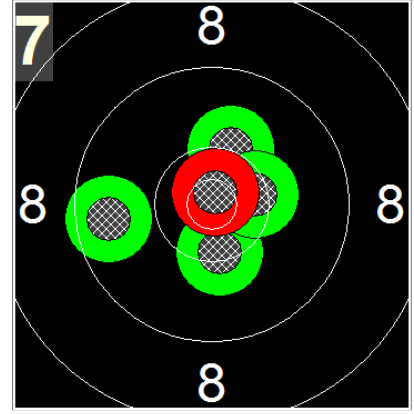

**Megalink a.s** Hestehagen 6 1440 Drøbak, Norway

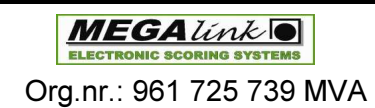

CROSS - colored cross centered on shot position

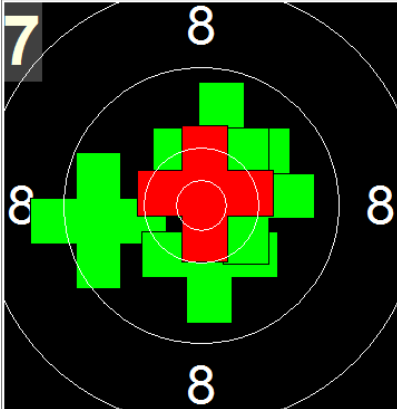

**CROSS w/gauge** – colored cross centered on shot position with blue actual shot gauge

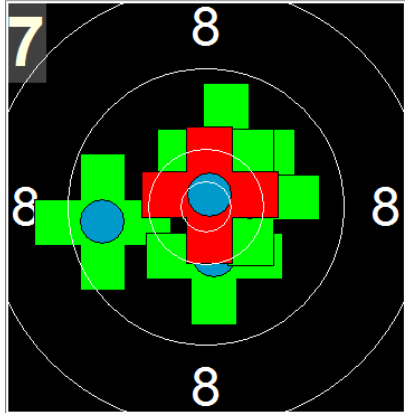

CROSS diagonal - diagnonal colored cross centered on shot position

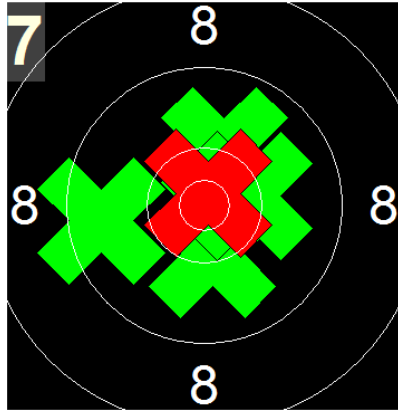

## **Shooters Clock**

This option determines whether the shooters clock is to be displayed.

Shooters clock Shooters clock option on Picture tab

**Megalink a.s** Hestehagen 6 1440 Drøbak, Norway

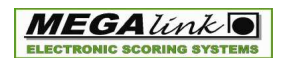

Org.nr.: 961 725 739 MVA

## **Results Presentation**

| Results presentation — |  |
|------------------------|--|
| 💿 No estimate          |  |
| C Lost points          |  |
| C Average              |  |
| C Estimated total      |  |

**Results presentation options** 

Different estimate values can be used instead of the accumulated subtotals. The following methods are available for the sub-sums defined in the course of fire defined in MLRange:

| No estimate     | Normal accumulated totals                                    |
|-----------------|--------------------------------------------------------------|
| Lost points     | The number of lost points                                    |
| Average         | Average score value (based on the score value used for sums) |
| Estimated total | Estimated total based on the average score value             |

## **Color Schemes**

You are free to determine the color scheme used for each picture that you create. This tab exposes controls for setting the color of most items/fields of your display.

|                             | .1                         |                       |
|-----------------------------|----------------------------|-----------------------|
| Picture<br>Mu First Binture | Background                 | Graphic view          |
| my riist rictule            | Text and lines             | Megalink AS           |
|                             | Target                     |                       |
|                             | Aiming area                |                       |
|                             | Shot                       |                       |
|                             | Last shot                  |                       |
|                             | Rank nr. 1                 |                       |
|                             | Rank nr. 2                 | List view             |
|                             | Rank nr. 3                 | Megalink AS           |
|                             | Bank nr. 4 ->              | Megalink AS           |
|                             | Text for turned target     | Standard colors       |
|                             | Default LeaderBoard Colors | Blue background       |
|                             | LeaderBoard                | Green background      |
|                             | LeaderBoard Background     | Max. contrast - white |
|                             |                            | Max. contrast - black |

### Color tab

 Megalink a.s
 Image: Megalink a.s
 Tlf.: (+47) 64 93 34 12

 Hestehagen 6
 Fax: (+47) 64 93 88 03
 Fax: (+47) 64 93 88 03

 1440 Drøbak, Norway
 Org.nr.: 961 725 739 MVA
 Email: sales@megalink.no

The different buttons are used to select colors for the different picture elements. The definition will be made ONLY for the selected picture.

The color can be changed in a color dialog with the following functions:

- select predefined colours
- select color in a two dimensional color picker
- insert values for user defined colours

The different picture elements are:

| Element        | Description                                                                |
|----------------|----------------------------------------------------------------------------|
| Background     | The background color for all panes in the picture                          |
| Text and lines | Name of the shooter, score values and lines                                |
| Target         | For graphical view: The color of the target outside the aiming area        |
| Taiyet         | For list view: The background color for the shot list and estimated totals |
| Aiming area    | Color of the aiming area (usually black)                                   |
| Shot           | All shots except the last                                                  |
| Last shot      | The last shot                                                              |
| Rank nr. 1     | Background of the "medal" with ranking number 1                            |
| Rank nr. 2     | Background of the "medal" with ranking number 2                            |
| Rank nr. 3     | Background of the "medal" with ranking number 3                            |
| Rank nr. 4 ->  | Background of the "medal" with ranking number 4 or higher                  |

First, select a picture that you want to alter in the Picture list and then either click on the buttons for individual fields that you want to set the color for (center column of buttons) or select one of the pre-defined color schemes on the lower-right hand side of the tab.

**NOTE**: Leaderboard colors for the upper and lower half of the **Results – auto** picture type can be set with the buttons labeled Leaderboard.

**NOTE**: The **Copy to all** button is used to copy the color setting from the selected picture to all the other pictures. Warning: You will not be prompted to confirm and there is no undo function!

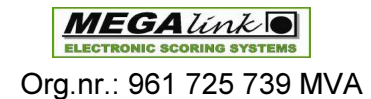

## LiveWeb FTP Configuration

To configure FTP for LiveWeb, go to the Owner tab's LiveWeb section and fill in the required information.

Web Page Title – The title of the web page as you want it to appear.
Local folder – Folder for local generation of files before FTP sending.
FTP server – Name or IP address of the FTP server.
FTP user – The user name of the FTP user account.
FTP password – The password of the FTP user account.
FTP folder – The folder on the FTP server to send to.

| Live WEB<br>Web Page Title | My LiveWeb Site                  |
|----------------------------|----------------------------------|
| Local folder               | C:\LiveWEB\                      |
| <pre>FTP&gt;</pre>         |                                  |
| FTP server                 | www.megalink.no                  |
| FTP user                   | username                         |
| FTP password               | жижижи                           |
| FTP folder                 | /My_FTP_Folder/                  |
|                            | Passive ftp server (not common!) |

LiveWeb section of Owner tab

**NOTE**: The FTP folder that you want to publish to must have WRITE privileges enabled and the user account must also be able to WRITE to the FTP server.

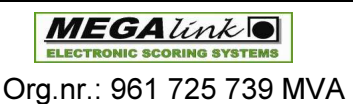

## **Sponsors and Advertising**

## Public display banners

| Header Options             |                                                                              |
|----------------------------|------------------------------------------------------------------------------|
|                            |                                                                              |
| Title (Max: 32 Characters) | Banner Images: Une or more 500x100 BMP (with naming image1.bmp, image2.bmp,) |
| My Custom Title            | located in BannerImages subdirectory of MLView.                              |

### Header Options of the Owner tab

MLView will cycle through any banner images that you have placed in the Megalink\View\BannerImages folder at 30 second intervals. The images must be of type BMP and the image dimensions should be 500px wide and 100px tall.

| Megalink1415                  | * | Navn                         | ^ |  |
|-------------------------------|---|------------------------------|---|--|
| 퉬 Office<br>退 Range<br>📡 View |   | 🛃 image1.bmp<br>🛃 image2.bmp |   |  |
| BannerImages<br>Images        |   |                              |   |  |

| MLVis - My F | irst Profile : My First Pictur | re (1) Press F11 to maximize this window |                          | COLUMN TWO IS NOT |       | - 0 <mark>X</mark> |
|--------------|--------------------------------|------------------------------------------|--------------------------|-------------------|-------|--------------------|
| 7            | •                              |                                          | My Custom Title          | ηc                | 5 6   | 1                  |
| Hold         | 1 - Relay 1                    |                                          | 1. Series Final : Shot 1 |                   |       | <b></b>            |
| RK FP        |                                | Name                                     | Split Sum                |                   | Total | Diff.              |
|              | Shooter 1                      |                                          |                          |                   | 0.0   |                    |
| <u>1</u> В   | Shooter 2                      |                                          |                          |                   | 0.0   | 0.0                |
|              | Shootor 2                      |                                          |                          |                   |       |                    |

#### Displaying image1 as banner

| MLVis - My First | Profile : My First Picture (1) Press | 11 to maximize this window | _ 0 X  |
|------------------|--------------------------------------|----------------------------|--------|
| 2                |                                      |                            |        |
| 7                |                                      | My Custom Title            | Page 1 |
| Hold 1           | - Relay 1                            | 1. Series Final : Shot 1   |        |
| RK FP            | Name                                 | Split Sum Total            | Diff   |
|                  | hooter 1                             | 0.0                        |        |
|                  | hooter 2                             | 0.0                        | 0.0    |
|                  |                                      |                            |        |

#### Displaying image2 as banner

**Megalink a.s** Hestehagen 6 1440 Drøbak, Norway Drg.nr.: 961 725 739 MVA

## LiveWeb Sponsor Options

You can display up to four sponsor/advertisement images on your LiveWeb pages. The images must be of type JPG or GIF (or a URL to an image on the web) and the image dimensions should be 500px wide and 100px tall.

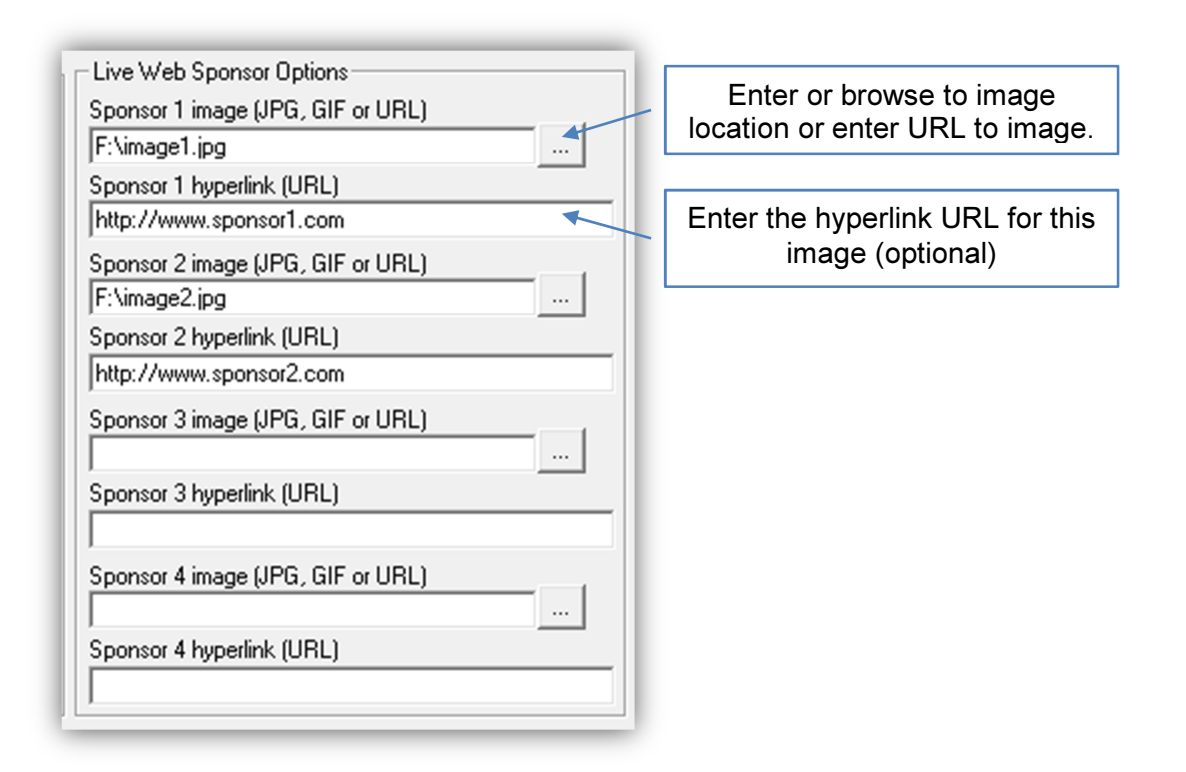

| Olima              | My LiveWeb Site    | 10:18 14.05.2014 |
|--------------------|--------------------|------------------|
|                    | Hold_1 - Relay 1   |                  |
| Lane Name          | <u>1-8</u><br>Club | Class Category   |
| 1 <u>Shooter 1</u> | Club 1             | Class Cat.       |
| 2 Shooter 2        | Club 2             | Class Cat.       |
| 3 Shooter 3        | Club 3             | Class Cat.       |
| 4 <u>Shooter 4</u> | Club 4             | Class Cat.       |
| 5 <u>Shooter 5</u> | Club 5             | Class Cat.       |
| 6 Shooter 6        | Club 6             | Class Cat.       |
| 7 <u>Shooter 7</u> | Club 7             | Class Cat.       |
| 8 Shooter 8        | Club 8             | Class Cat.       |
|                    |                    | Powered by       |

#### Displaying LiveWeb sponsor images

 Megalink a.s
 Image: Megalink a.s
 Tlf.: (+47) 64 93 34 12

 Hestehagen 6
 ELECTRONIC SCORING SYSTEMS
 Fax: (+47) 64 93 88 03

 1440 Drøbak, Norway
 Org.nr.: 961 725 739 MVA
 Email: sales@megalink.no

## **National and Regional Flags**

Show Flag Icons

You can display national or regional flags for each shooter by simply enabling this option and using the 3 character country codes or 2 character state or province codes as the Club of the shooter. MLView supports all national flags and state/province flags for the U.S., England and Canada.

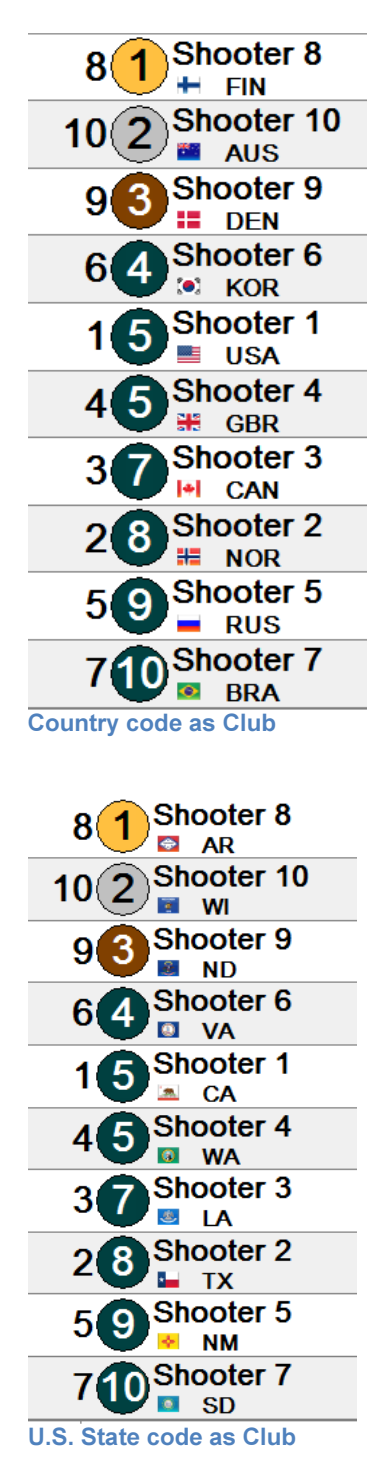

**Megalink a.s** Hestehagen 6 1440 Drøbak, Norway

MEGALINK O

Org.nr.: 961 725 739 MVA

## Marking

All lanes when final marking Marking option on Picture tab

When activated the audience picture will not change to a single target when the final marking is started at the range.

Only shots marked through the final marking will be displayed.

## **One Shot Graphical view**

When this option is enabled, all shots are plotted but only the score of the last shot is displayed. This is enabled, by default, for <u>FinalView</u>.

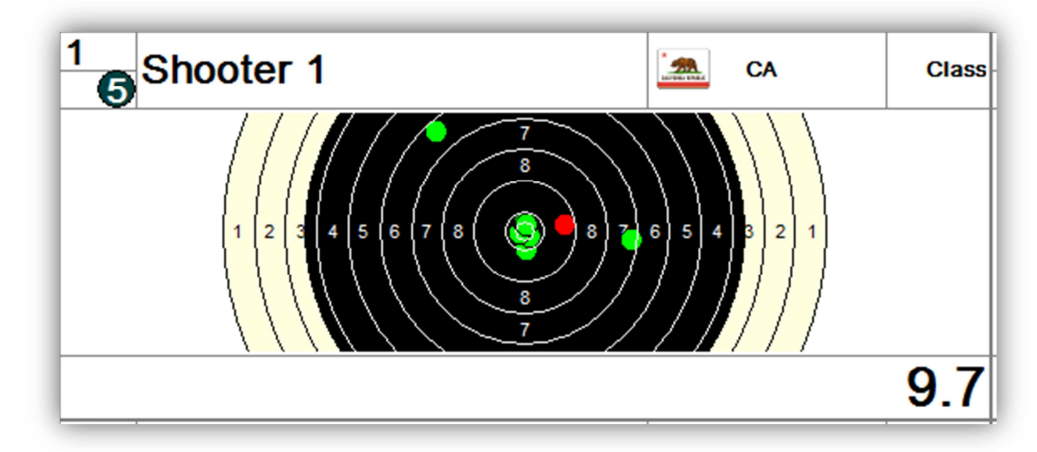

One shot graphical view

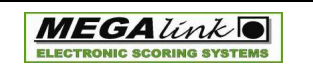

Org.nr.: 961 725 739 MVA

## Alphanumeric Lane IDs

🔲 Alphanumeric Lane ID

For <u>FinalView</u> with **Switch Views** enabled.

This option replaces the lane number with its corresponding letter. This is required for some ISSF Finals (ex. 25m Pistol Final – women). Refer to the ISSF regulations for further details.

This option is currently only available for the following finals types: ISSF 25m Pistol (women)

| RK FP            |           | Name                                                                                                    | Split       |
|------------------|-----------|----------------------------------------------------------------------------------------------------|-------------|
| <b>1</b> A       | Shooter 1 |                                                                                                    |             |
| <u>1</u> В       | Shooter 2 |                                                                                                    |             |
| <b>1</b> C       | Shooter 3 |                                                                                                    |             |
| <b>1</b> D       | Shooter 4 |                                                                                                    |             |
| <b>1</b> E       | Shooter 5 |                                                                                                    |             |
| 1F               | Shooter 6 |                                                                                                    |             |
| <mark>1</mark> G | Shooter 7 |                                                                                                    |             |
| <u>1</u> н       | Shooter 8 |                                                                                                    |             |
| A Shooter        |           | B Shooter 2<br>1<br>8<br>0.0<br>8<br>0.0<br>8<br>0.0<br>8<br>5<br>5<br>5<br>5<br>5<br>6<br>1<br>8<br>6<br>1<br>8<br>6<br>1<br>1<br>1<br>1<br>1<br>1<br>1<br>1<br>1<br>1<br>1<br>1<br>1 | C Shooter 3 |

Alphanumeric Lane IDs

**Megalink a.s** Hestehagen 6 1440 Drøbak, Norway

**MEGA** *Unk* **O** ELECTRONIC SCORING SYSTEMS Org.nr.: 961 725 739 MVA

## Troubleshooting

## No access to the shooting range

- 1. The most common errors are related to the folder reference to the shooting range. In MLView the current folder for the MLRange must be set up in the range tab. Be careful to verify that this reference is correct and that all the MLView PCs have access to the folder. We recommend that you follow the standard naming convention for computer names, resources and folder names.
- 2. Verify that the targets selected into the picture in MLView belongs to the proper range
- 3. In order to access a folder through the network, you have to set up sharing of the folder. This must be done on the MLRange folders and the MLRes folder.
- 4. Avoid sharing on multiple levels. This can create unclear access right situations
- 5. Verify that the network is operational by opening the folders through Windows file manager. Try to open files for further verification
- 6. MLView needs a completely operational MLRange installation in the expected folder. Verify that MLRange shortcuts use the correct working folder and that MLRange has an active event.
- 7. Ensure that the MLView and MLRange versions are compatible (usually they should be of the same main version number)

## **Problems with fetching names**

- 1. If the names are not appearing in either MLRange or MLView, you should correct for MLRange first. The problem is often one of the following three problems:
  - 1. MLRes exchange is not active
  - 2. Different event-ID in MLRes and MLRange
  - 3. The folder in MLRange to point through the network to the office folder is either not correct or not operational

Drg.nr.: 961 725 739 MVA

## Index

Alphanumeric Lane ID, 38 COF, 3 Color, 9, 31, 32 FinalView, 25, 37, 38 FTP, 9, 26, 33 Hot Keys, 19, 21, 24 HTML, 28 Lane Options, 15 LiveWeb, 26, 33, 35 Marking, 37 MLRes, 3, 7 MLView, 3, 7 National and Regional Flags, 36 One Shot Graphical, 37 Picture, 3, 9, 13, 14, 15, 16, 22, 23, 25, 26, 28, 29, 30, 32, 37 Picture Types, 14 Profile, 3, 9, 17, 18 Ranking, 29 Results - auto, 21, 24, 32 Shooters Clock, 30 Shot Representation, 29 Sponsor, 34 Troubleshooting, 39 Zoom, 15

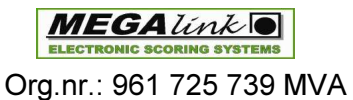